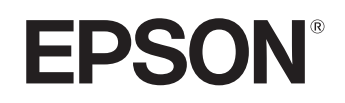

# Home Projector **EMP-TW20**

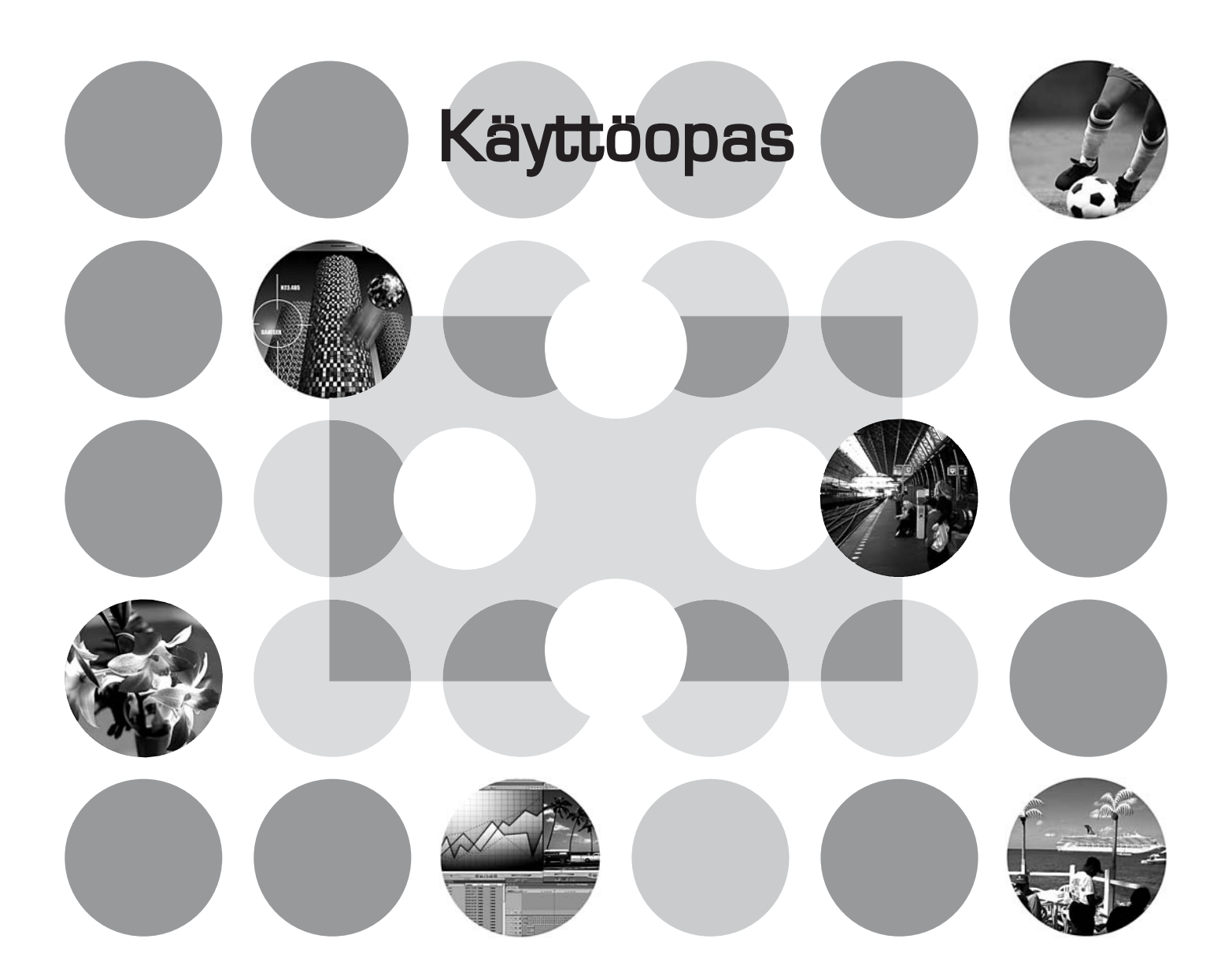

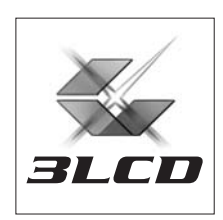

### Tietoa käsikirjoista ja käytetyistä merkitsemistavoista.

### Käsikirjatyypit

EPSON-projektorisi dokumentaatio koostuu seuraavasta kahdesta käsikirjasta. Tutustu käsikirjoihin alla annetussa järjestyksessä.

#### 1. Turvaohjeet/Yleismaailmalliset takuuehdot

Tämä käsikirja sisältää tietoa projektorin turvallisesta käytöstä sisältäen myös *turvaohjeet, yleismaailmalliset takuuehdot* -vihkosen ja vianmäärityksen tarkistuslistan. Lue tämä käsikirja huolellisesti läpi ennen projektorin käytön aloittamista.

#### 2. Käyttöopas (tämä käsikirja)

Tämä käyttöopas sisältää tietoa projektorin asentamisesta, perustoiminnoista, määritysvalikoiden käytöstä, vianmäärityksestä ja ylläpidosta.

### Tässä käyttöoppaassa käytetyt merkitsemistavat

#### Yleistiedot

| <b>₽</b><br>Huom! | Kiinnittää huomiota tilanteisiin, joissa voi syntyä fyysinen vamma tai projektori vaurioituu, ellei toimenpiteitä suoriteta oikein.                |
|-------------------|----------------------------------------------------------------------------------------------------|
| َنْ<br>Vihje:     | On merkki lisäinformaatiosta ja viittaa asioihin, jotka kyseisestä aiheesta olisi hyvä tietää.                                                     |
| L.S.              | Viittaa sivuun, jolta löytyy hyödyllistä tietoa kyseisestä aiheesta.                                                                               |
| ••                | Osoittaa, että tämän symbolin edessä näkyvän alleviivatun sanan tai sanojen selitys<br>löytyy termisanastosta.<br>Katso "Sanasto"-liite. 🖝 sivu 48 |
| (m), (M), jne.    | Tarkoittavat kaukosäätimen tai projektorin ohjauspaneelin painikkeita.                                                                             |
| "(Valikon nimi)"  | Viittaa määritysten valikkovaihtoehtoihin.<br>Esimerkki: "Image (Kuva)"-"Color Mode (Väritila)"                                                    |
| [ (Nimi) ]        | Viittaa projektorin portin nimeen.<br>Esimerkki: [InputA (TuloA)]                                                                                  |

#### Sanojen "yksikkö" ja "projektori" merkitys

Kun sanat "yksikkö" tai "projektori" esiintyvät tämän *käyttöoppaan* tekstissä, ne voivat tarkoittaa itse projektoriyksikköön sisältyviä lisävarusteita tai erikseen hankittavaa lisälaitetta.

### **Osien tarkistus**

Kun purat projektorin pakkauksesta, varmista että kaikki nämä osat ovat mukana. Jos jokin osista puuttuu tai on virheellinen, ota yhteys ostopaikkaan.

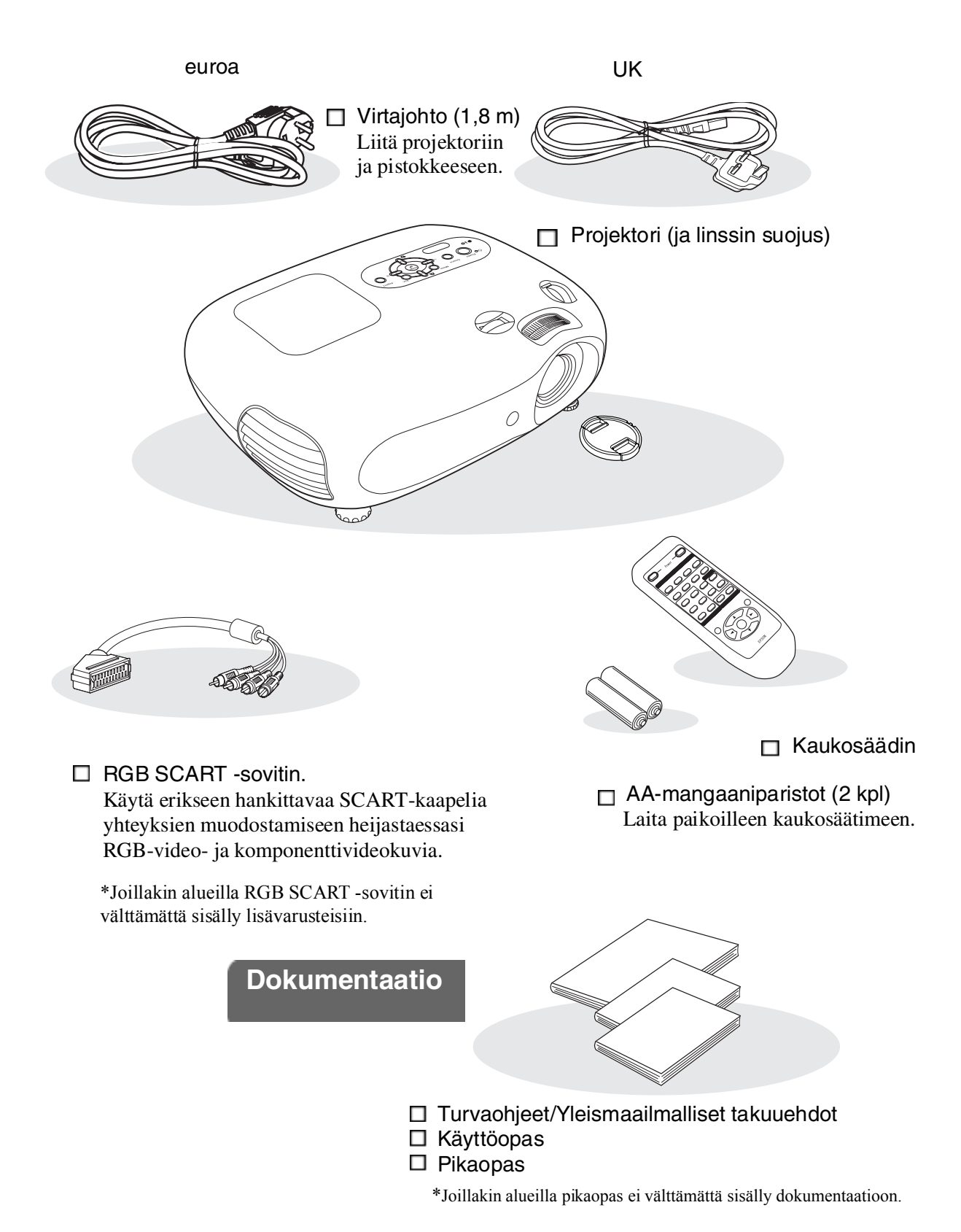

### Sisällys

| Projektorin ominaisuudet |   |
|--------------------------|---|
| Osien nimet ja toiminnot | 6 |
| Edessä / Päällä          | 6 |
| Ohjauspaneeli            | 6 |

### Projektorin asennus

| Asennus                        | 10 |
|--------------------------------|----|
| Heijastuskuvan koon säätäminen | 10 |
| Linssinsiirron säätö           | 10 |
| Heijastusmenetelmät            | 11 |

### Perustoiminnot

#### Virran kytkeminen päälle ja kuvien

| heijastaminen            | 14 |
|--------------------------|----|
| Virran kytkeminen päälle | 14 |
| Kuvalähteen valitseminen | 15 |
| Virran katkaiseminen     | 15 |

### Kuvanlaadun säädöt

| Kuvanlaadun perussäädöt    | 18 |
|----------------------------|----|
| Kuvasuhteen valitseminen   | 18 |
| Väritilan valitseminen     | 18 |
| Kehittynyt värien hallinta | 20 |

| Pohjassa    | 8 |
|-------------|---|
| Takana      | 8 |
| Kaukosäädin | 7 |

| Kuvalähteiden kytkeminen                | 12  |
|-----------------------------------------|-----|
| Kaukosäätimen valmistelu käyttöä varten | 13  |
| Paristojen laittaminen kaukosäätimeen   | .13 |
| Kaukosäätimen käyttö                    | .13 |

| Heijastusnäytön ja äänenvoimakkuuden säätäminen. | 16 |
|--------------------------------------------------|----|
| Tarkennuksen säätö                               | 16 |
| Kuvakoon hienosäädöt (zoomauksen säätö)          | 16 |
| Heijastuskuvan paikan säätö (linssin siirto)     | 16 |
| Projektorin kallistuksen korjaaminen             | 16 |
| Trapetsivääristymän korjaaminen (Trapetsi)       | 17 |
| Äänenvoimakkuuden säätäminen                     | 17 |

| lhonsävy20                                             |
|--------------------------------------------------------|
| Värin lämpö20                                          |
| Kuvien näyttäminen käyttäen ennalta                    |
| asetettua kuvanlaatua (muistitoiminto) 22              |
| Kuvanlaatusäätöjen tallentaminen (Muistin tallennus)22 |

### Määritysvalikko

| Määritysvalikoiden toiminnot | 24 |
|------------------------------|----|
| Luettelo määritysvalikoista  |    |
| "Image (Kuva)"-valikko       |    |

| Setting (Asetukset)"-valikko | 27 |
|------------------------------|----|
| "Reset (Palautus)"-valikko   | 31 |
| Määritvsvalikoiden kävttö    | 32 |

### Vianmääritys

| Vianmääritys                                         | 33 |
|------------------------------------------------------|----|
| Merkkivalojen tulkitseminen                          | 33 |
| • Kun 🖄 🌡 (varoitusten) merkkivalo palaa tai vilkkuu |    |
| • Kun 🕁(käytön) merkkivalo palaa tai vilkkuu         | 33 |

| Kun merkkivaloista ei ole apua     | 34 |
|------------------------------------|----|
| • Kuviin liittyviä ongelmia        |    |
| Ongelmia heijastusta aloitettaessa |    |
| • Muita ongelmia                   | 39 |

### Liite

| Huolto                                         | 40 |
|------------------------------------------------|----|
| Puhdistus                                      | 40 |
| • Ilmansuodattimen ja ilmanottoaukon puhdistus |    |
| Projektorikotelon puhdistus                    |    |
| Linssin puhdistus                              |    |
| Kulutusosien vaihtoajat                        | 41 |
| Ilmansuodattimen vaihtoaika                    | 41 |
| • Lampun vaihtoaika                            | 41 |
| Kulutusosien vaihtaminen                       | 42 |
| Ilmansuodattimen vaihtaminen                   |    |
| • Lampun vaihtaminen                           |    |
| • Lampun käyttöajan uudelleen asettaminen      |    |
|                                                |    |

| Erikseen hankittavat lisävarusteet   | 44 |
|--------------------------------------|----|
| Luettelo tuetuista monitorinäytöistä | 45 |
| Komponenttivideog                    | 45 |
| Komposiittivideo/S-Video             | 45 |
| RGB-video/tietokone                  | 45 |
| Tekniset tiedot                      | 46 |
| RS-232C-kaapelit                     | 47 |
| Sanasto                              | 48 |
| Hakemisto                            | 50 |

### Projektorin asennus

### Projektorin ominaisuudet

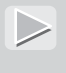

## Kuvan ulkonäkö voidaan valita sen mukaan, missä ympäristössä projektoria käytetään (Väritila)

Heijastettavat kuvat voidaan sovittaa tilaan optimaalisesti yksinkertaisesti valitsemalla haluttu väritila seuraavasta kuudesta esiasetetusta vaihtoehdosta. Monimutkaisia värisäätöjä ei tarvita. Jos valitaan "Natural (Luonnollinen)", "Theatre (Teatteri)", "Theatre Black 1 (Pimennetty teatteri 1)" tai "Theatre Black 2 (Pimennetty teatteri 2)", Epson Cinema Filter -efektejä käytetään automaattisesti kontrastin lisäämiseen ja ihon värisävyjen muuttamiseen luonnollisemmiksi. 🖝 sivu 18

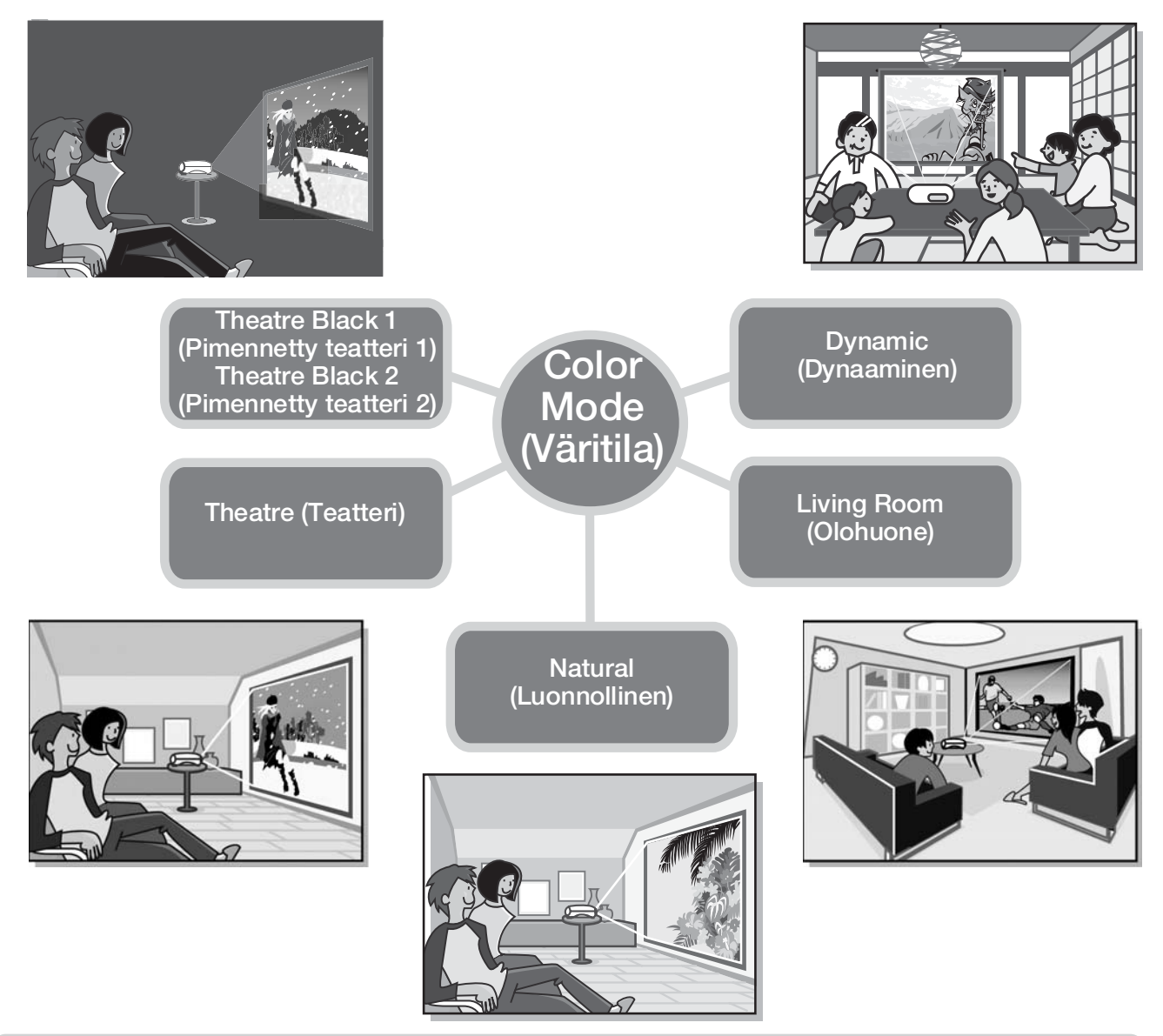

### ➢ Hienostunut värien hallinta

Lisäksi ominaisuuksia "Color Mode (Väritila)", "Color Temp. (Värin lämpö)" ja "Skin Tone (Ihonsävy)" voidaan säätää yksinkertaisin toimenpitein, jotta kuva saadaan vastaamaan vielä paremmin omia mieltymyksiä. "Color Temp. (Värin lämpö)" ominaisuutta voidaan säätää "lämpimän" tai "kylmän" sävyiseksi kuvan kaikkien värien osalta. Epson Cinema Filter säätää kuvassa esiintyvien ihmisten ihonvärin luonnolliseksi, mutta sitä voidaan säätää maun mukaan lisää "Skin Tone (Ihonsävy)" -ominaisuuden avulla. 🖝 sivu 20

### Varustettu laajakulmaisella linssinsiirtotoiminnolla

Linssinsiirtotoiminnolla heijastettujen kuvien paikkaa voidaan säätää pysty- ja vaakasuunnassa kuvia vääristämättä. Se antaa suuremman vapauden projektorin asentamiseen silloinkin kun se on ripustettu katosta tai kallistettu.

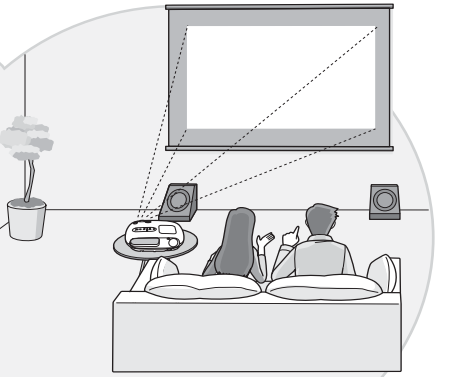

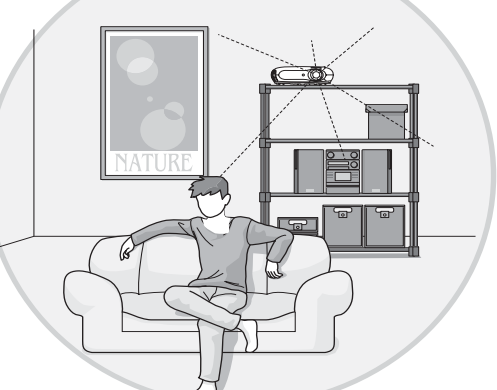

 $\triangleright$ 

### Varustettu 1,5-kertaisella lyhytheittoisella zoomilinssillä

Varustettu zoomauksen säätöä varten 1,5-kertaisella lyhytheittoisella zoomilinssillä. Kuvia voidaan heijastaa 120" valkokankaalle (vain 16:9) jopa noin 3 m:n etäisyydeltä.

### Mukana fosforinäppäiminen kaukosäädin

Toimitetaan fosforinäppäimisellä kaukosäätimellä, jonka näppäimet hohtavat pimeässä - kätevää, kun katsellaan elokuvia pimennetyssä huoneessa. 🖝 sivu 7.

### Moninaiset kuvanhallintatoiminnot

Seuraavassa joitakin muita käytettävissä olevia toimintoja.

Progressiivinen <sup>▶</sup> muunto, jonka ansiosta onnistut sekä paljon liikettä sisältävien kuvien että pysäytyskuvien kanssa. ☞ sivu 27

- •Kuvasuhdetoiminnon ansiosta kuvia voidaan näyttää laajakangaskoossa. 🖝 sivu 18
- •Muistitoimintojen ansiosta säädöt voidaan tallentaa ja hakea myöhemmin käyttöön yksinkertaisesti kaukosäätimellä.
- "Child Lock (Lapsilukko)" -asetuksella voidaan estää lapsia kytkemästä vahingossa virtaa päälle ja katsomasta linssin sisään. I sivu 29

### Osien nimet ja toiminnot

### Edessä / Päällä

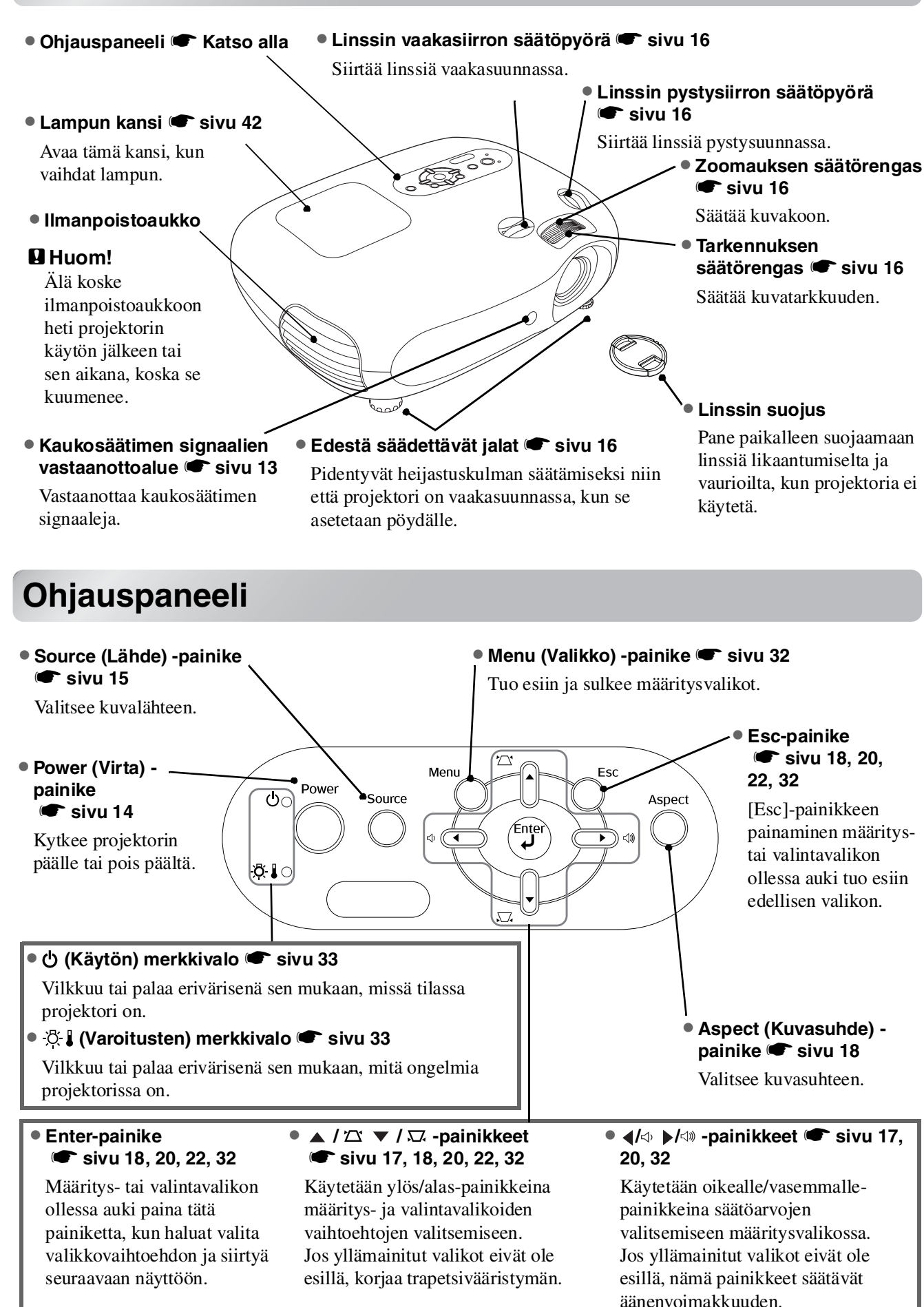

### Kaukosäädin

Painikkeet, joiden kohdalla ei ole selitystä, toimivat samalla tavoin kuin vastaavat painikkeet projektorin ohjauspaneelissa. Katso kohta "Ohjauspaneeli", jos haluat lukea lisää näistä painikkeista.

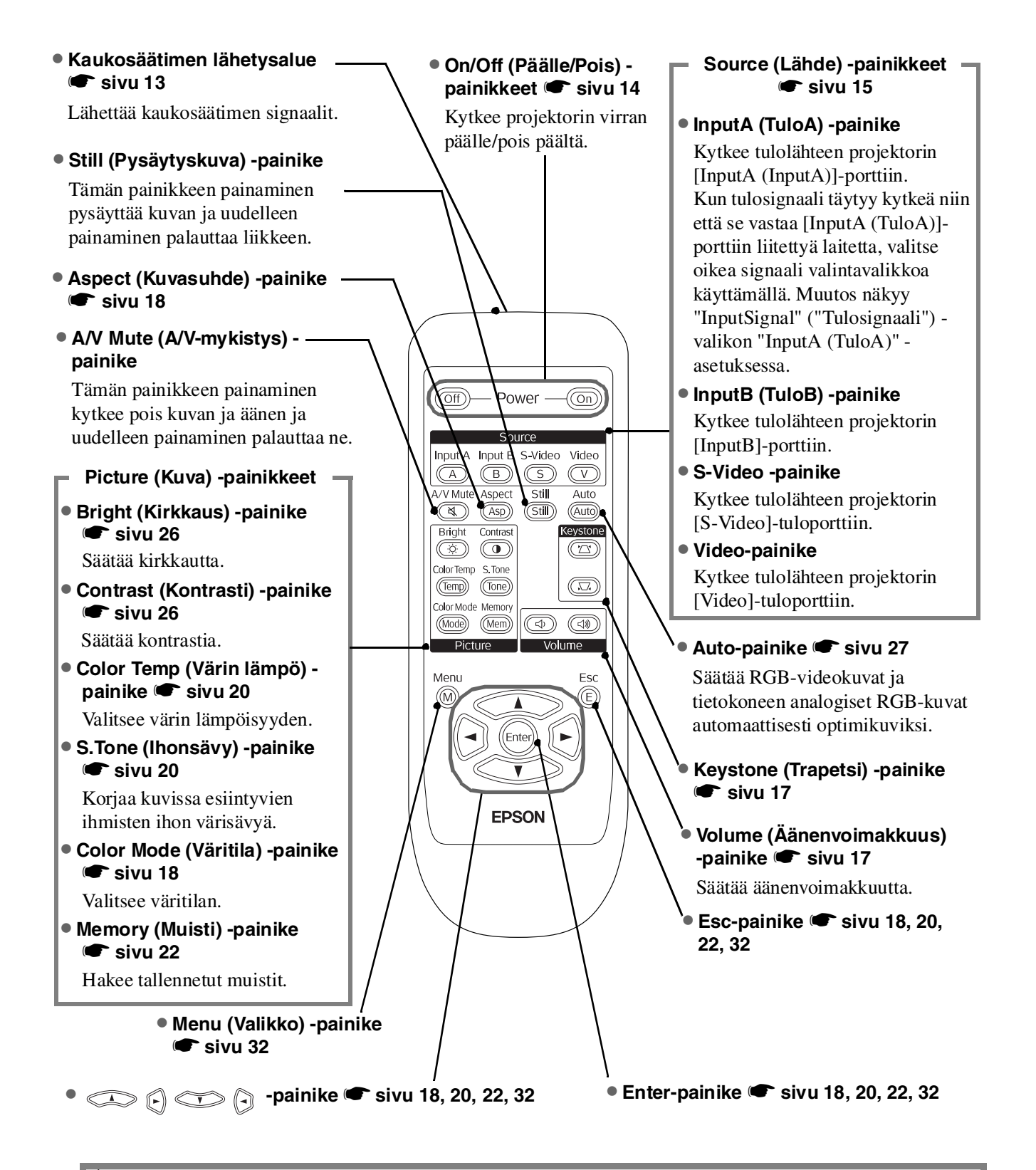

Vihje: Painikkeet ovat fosforoivia. Päivänvalossa tai sähkövalaistuksessa ne keräävät valoa, ja hohtavat pimeässä.

### Takana

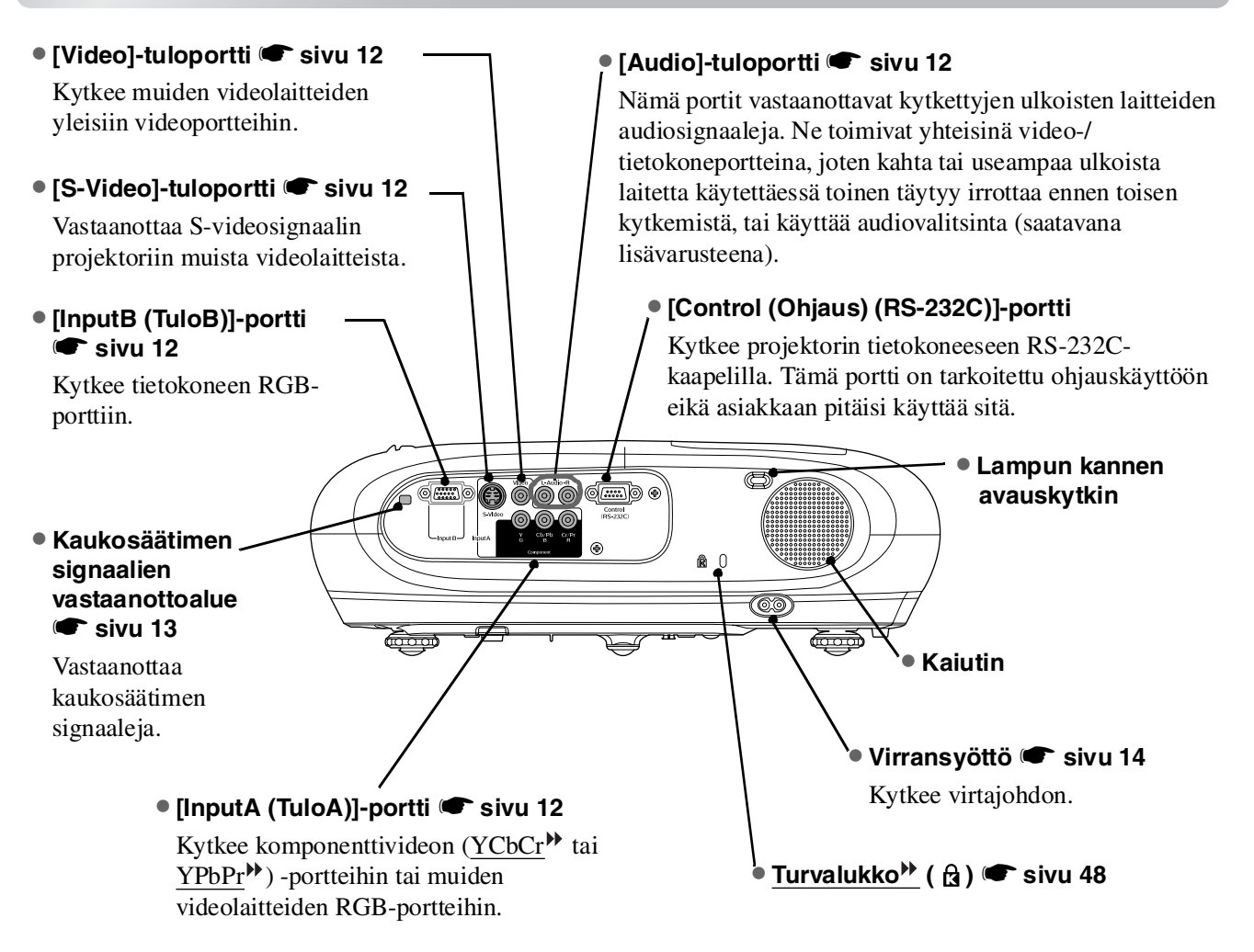

### Pohjassa

Kiinnityskohdat (3 kohtaa) 
 sivu 44

Asentavat lisävarusteena saatavan kattokiinnikkeen tähän, kun projektori ripustetaan katosta.

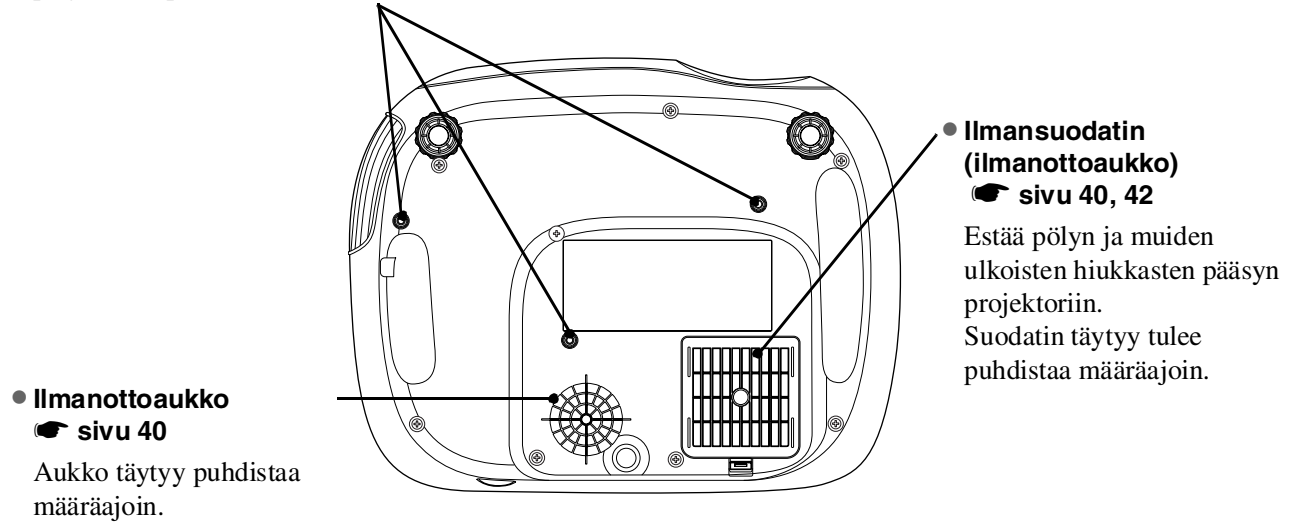

### Ulkokuori

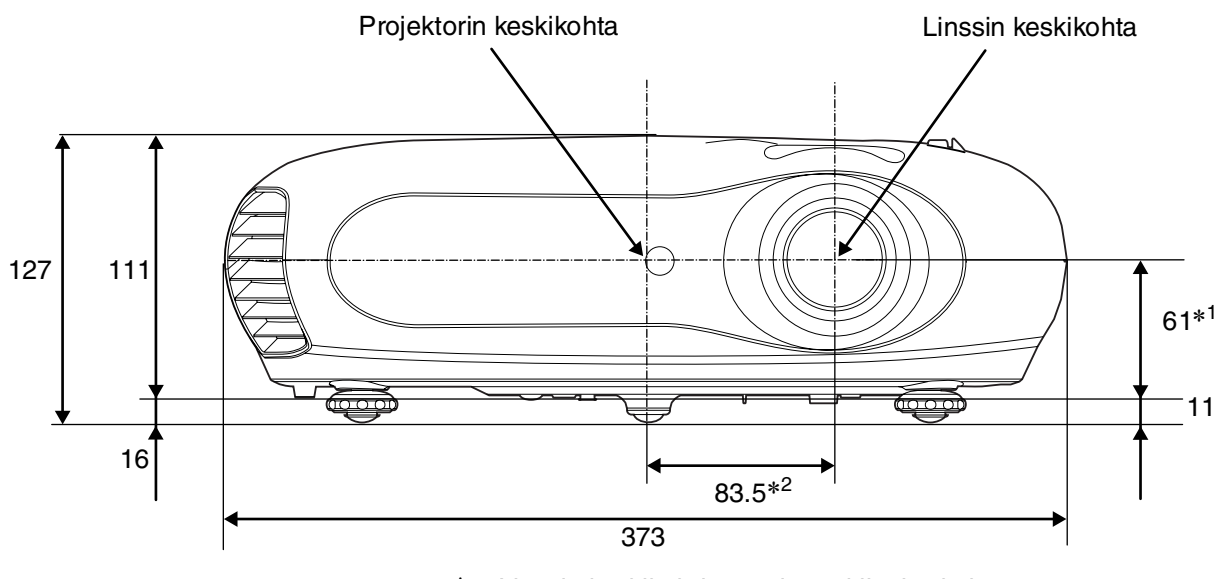

\*1 Linssin keskikohdan etäisyys kiinnityskohtaan. (Linssin siirto: Enintään 3,4 mm pystysuunnassa)
\*2 Linssin keskikohdan etäisyys projektorin keskikohtaan

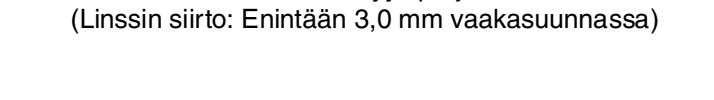

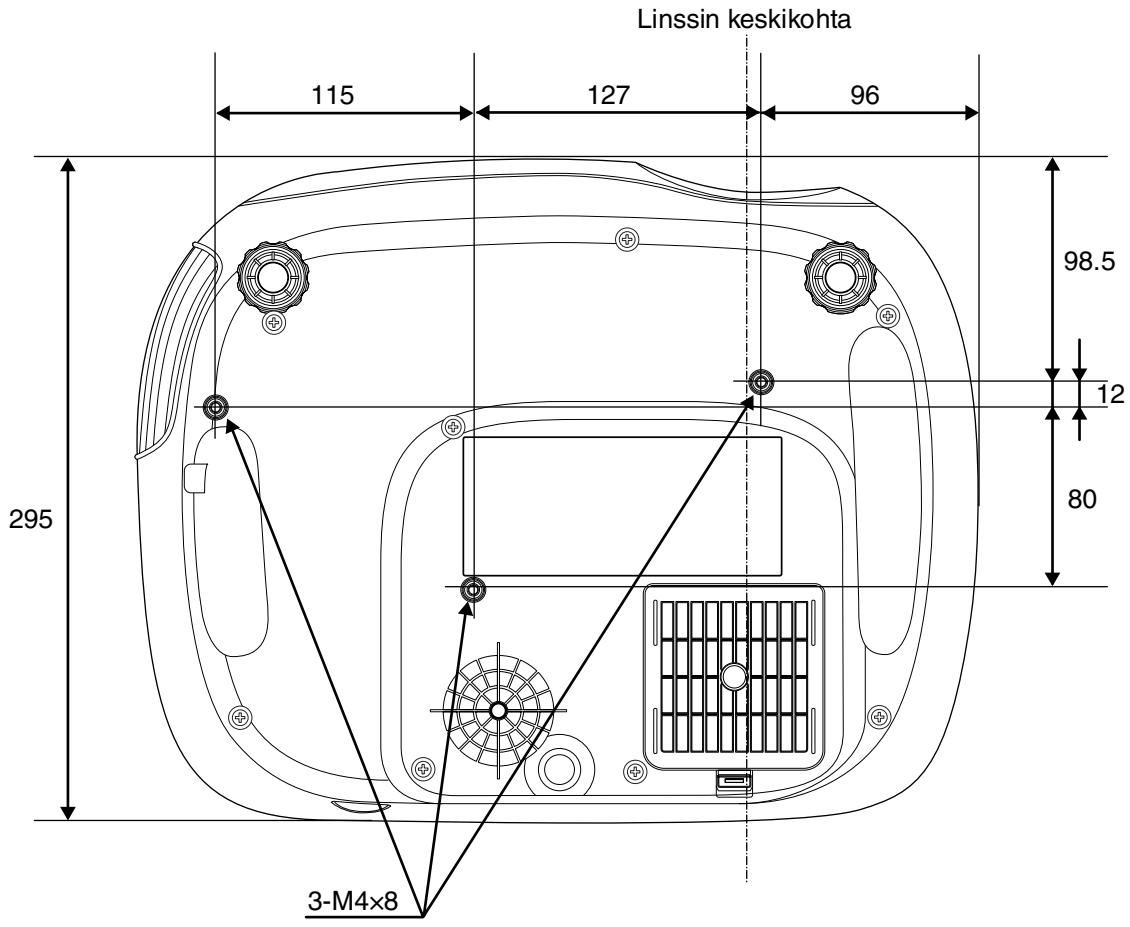

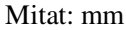

### Asennus

### Heijastuskuvan koon säätäminen

Projektorin kuvakoon määrää pohjimmiltaan projektorin linssin etäisyys valkokankaasta.

- Huom!: Lue erillinen Turvaohjeet/ Maailmanlaajuiset takuuehdot vihkonen ennen projektorin asennuksen aloittamista.
   Älä aseta tätä projektoria pystyvin
  - Älä aseta tätä projektoria pystyyn. Se voi vioittaa projektoriasi.

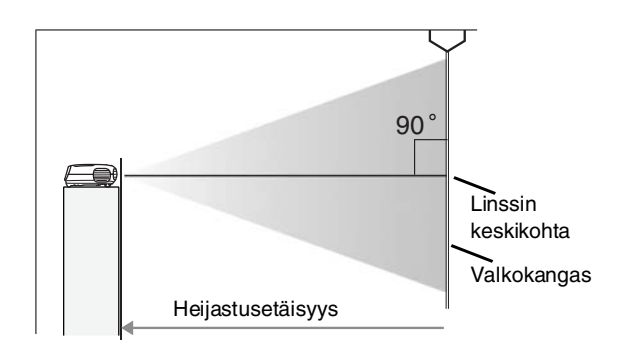

Linssin keskikohdan korkeus valkokankaan alareunaan vaihtelee linssinsiirtoasetuksen mukaan.

Sijoita projektori niin että kuvat heijastuvat valkokankaalle optimaalisessa koossa (katso taulukko alla). Arvot ovat projektorin asennuksessa käytettäviä ohjearvoja.

| Yksiköt: cm Yksiköt: cm |                  |                                           | Yksiköt: cm                              |                         | Yksiköt: cm       |                                          |                                           |
|-------------------------|------------------|-------------------------------------------|------------------------------------------|-------------------------|-------------------|------------------------------------------|-------------------------------------------|
|                         |                  | Heijastus                                 | Heijastusetäisyys                        |                         | Heijastusetäisyys |                                          |                                           |
| heijastus               | skuvan koko 16:9 | Lyhin (Zoomauksen<br>säätö: Wide (Suur.)) | Pisin(Zoomauksen<br>säätö: Tele (Pien.)) | heijastuskuvan koko 4:3 |                   | Lyhin(Zoomauksen<br>säätö: Wide (Suur.)) | Pisin (Zoomauksen<br>säätö: Tele (Pien.)) |
| 30"                     | 66×37            | 73-111                                    |                                          | 30"                     | 61×46             | 90-                                      | 136                                       |
| 40"                     | 89×50            | 99-                                       | 149                                      | 40"                     | 81×61             | 121-                                     | -183                                      |
| 60"                     | 130×75           | 149-225                                   |                                          | 60"                     | 120×90            | 183·                                     | -276                                      |
| 80"                     | 180×100          | 200-301                                   |                                          | 80"                     | 160×120           | 245                                      | -369                                      |
| 100"                    | 220×120          | 251-                                      | 377                                      | 100"                    | 200×150           | 307-                                     | -462                                      |
| 120"                    | 270×150          | 301-                                      | 453                                      | 120"                    | 240×180           | 369-                                     | 555)                                      |
| 150"                    | 330×190          | 377-                                      | 567                                      | 150"                    | 300×230           | 462-                                     | -694                                      |
| 200"                    | 440×250          | 504-                                      | 757                                      | 200"                    | 410×300           | 617·                                     | -927                                      |
| 300"                    | 660×370          | 757-                                      | 1137                                     | 300"                    | 610×460           | 927-                                     | 1392                                      |

### Linssinsiirron säätö

Linssinsiirron säätöpyöriä voidaan käyttää kuvan kohdistamiseen. Toiminto on erityisen kätevä, kun projektoria käytetään seuraavissa olosuhteissa: 🖝 sivu 16

- Projektori riippuu katosta
- Valkokangas on korkealla
- Projektori on sijoitettu sivulle, jotta valkokangasta voidaan katsoa suoraan sen edestä
- Projektori on sijoitettu hyllyyn jne.

Kun kuva kohdistetaan linssinsiirron säätöpyörän avulla, kuvan huononemista ei juurikaan tapahdu, koska linssinsiirron korjaus säädetään optisesti.

### Heijastusmenetelmät

#### Heijastus suoraan eteen

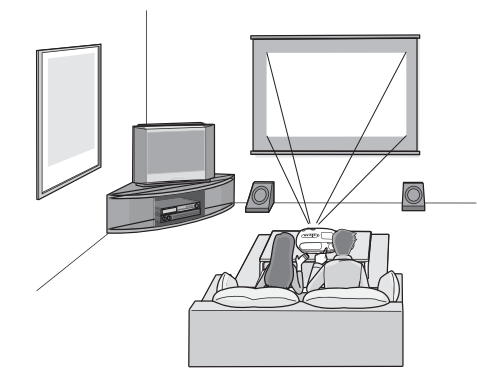

#### Heijastus valkokankaan sivusta

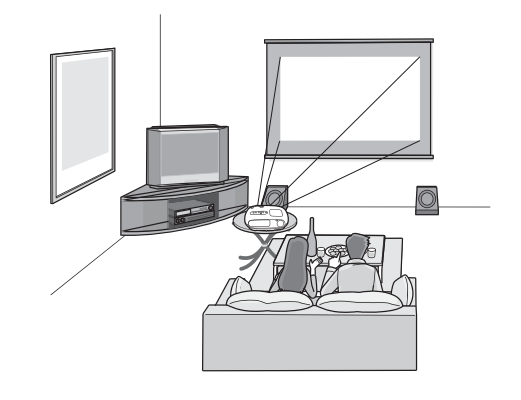

#### Heijastus katosta

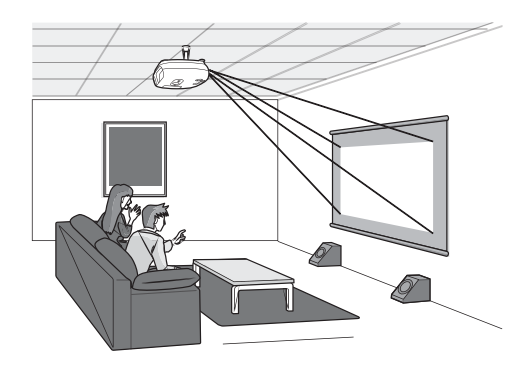

Kun projektori ripustetaan katosta, on määritysvalikoiden asetuksia muutettava

| Määritysvalikko |  |        |                  |  |
|-----------------|--|--------|------------------|--|
| Setting         |  | Screen | Projection       |  |
|                 |  |        | -• Front         |  |
|                 |  |        | └→ Front/Ceiling |  |

- Vihje:
   Vältä projektorin asentamista hyvin pölyisiin tiloihin, esimerkiksi makuuhuoneisiin. Puhdista ilmansuodatin vähintään 3 kuukauden välein. Puhdista ilmansuodatin useammin, jos projektoria käytetään pölyisessä ympäristössä.
  - Kun projektori asennetaan seinää vasten, jätä vähintään 20 cm tilaa projektorin ja seinän väliin.
  - Projektorin ripustamiseksi katosta täytyy käyttää erityistä asennusmenetelmää. Ota yhteyttä myyjään, jos haluat käyttää tätä asennusmenetelmää.

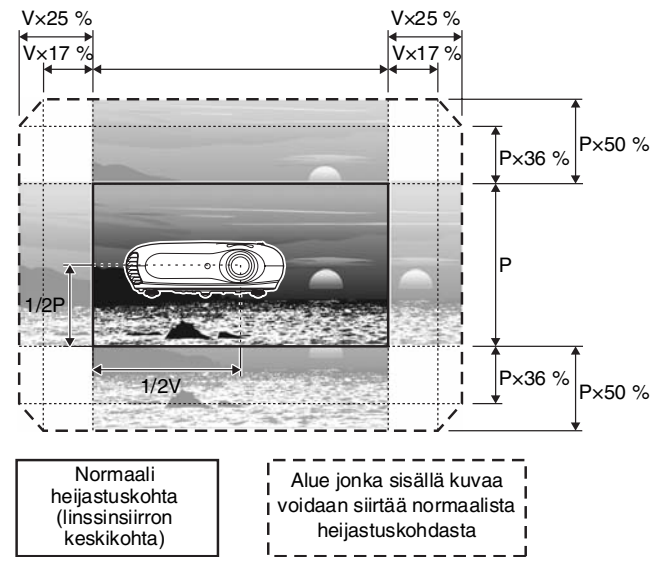

\*Kuvaa ei voi siirtää maksimaalisesti sekä pysty- että vaakasuuntaan.

Esim.) Kun kuvaa siirretään vaakasuunnassa maksimimäärä, pystysuuntainen siirto voi olla enintään 36 % kuvan korkeudesta. Vastaavasti kun kuvaa siirretään pystysuunnassa maksimimäärä, vaakasuuntainen siirto voi olla enintään 17 % kuvan korkeudesta.

#### Huom!

- Katkaise virta sekä projektorista että signaalilähteestä ennen niiden kytkemistä. Jos jommassakummassa laitteessa on virta päällä kytkentähetkellä, saattaa syntyä vaurioita.
- Tarkista kaapeliliittimien ja laiteporttien muoto ennen kytkentöjä. Jos liitin yritetään sovittaa pakolla laiteporttiin, jonka muoto tai napojen määrä on erilainen, voi syntyä toimintahäiriö tai liitin tai portti voivat vaurioitua.

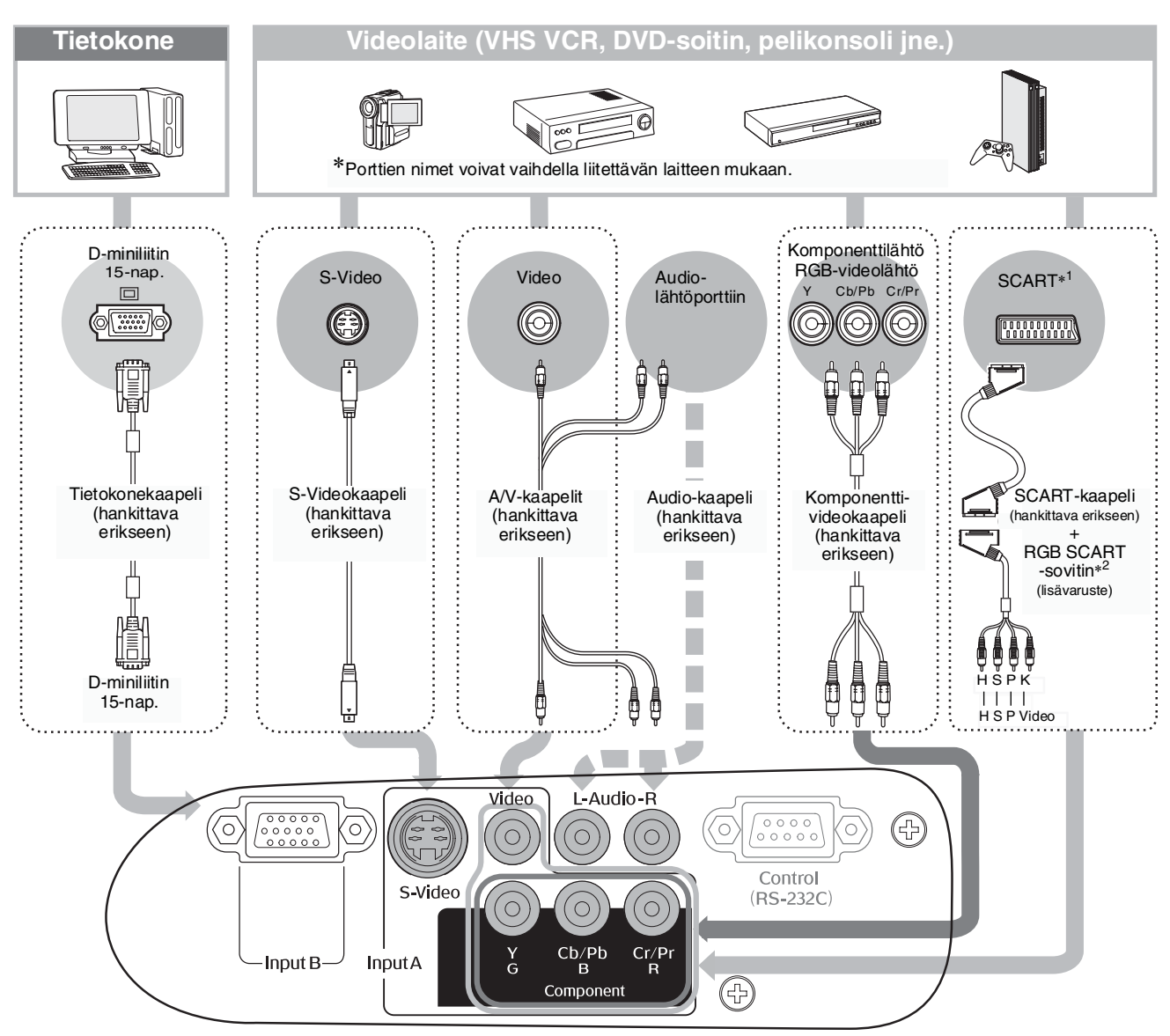

- \*1 Jos DVD on kytketty RGB SCART -sovittimella, vaihda "InputA (TuloA)"-asetukseksi "RGB-Video". 🖝 "Kuvalähteen valitseminen" sivu 15
- \*2 Joillakin alueilla RGB SCART -sovitin ei välttämättä sisälly lisävarusteisiin.

| `ö́́ Vihje: | <ul> <li>Joillakin signaalilähteillä voi olla erityisen muotoiset portit. Käytä kytkentöihin siinä<br/>tapauksessa lisävarusteena olevia tai erikseen hankittavia signaalilähteellä varustettuja<br/>kaapeleita.</li> </ul>                                                                                                    |
|-------------|----------------------------------------------------------------------------------------------------|
|             | <ul> <li>Videolaitteen kytkemiseksi projektoriin käytettävä kaapeli riippuu laitteen lähettämien videosignaalien tyypistä. Jotkut videolaitteet lähettävät usean erityyppisiä videosignaaleja. Videosignaalityyppien yleinen kuvanlaatu-ranking on seuraavanlainen, laskevassa järjestyksessä:</li> <li><u>Komponenttivideo</u> &gt; <u>S-Video</u> &gt; <u>Komposiittivideo</u></li> <li>Tarkista videolaitteen mukana tulevasta dokumentaatiosta, minkä tyyppisiä videosignaalimuotoja laite pystyy lähettämään. Komposiittivideomuodosta käytetään joskus yksinkertaisesti nimitystä "video output (videolähtö)".</li> </ul> |

### Kaukosäätimen valmistelu käyttöä varten

### Paristojen laittaminen kaukosäätimeen

Kaukosäätimen paristot eivät ole toimitettaessa valmiiksi paikoillaan. Laita varusteena olevat paristot paikalleen ennen kaukosäätimen käyttämistä.

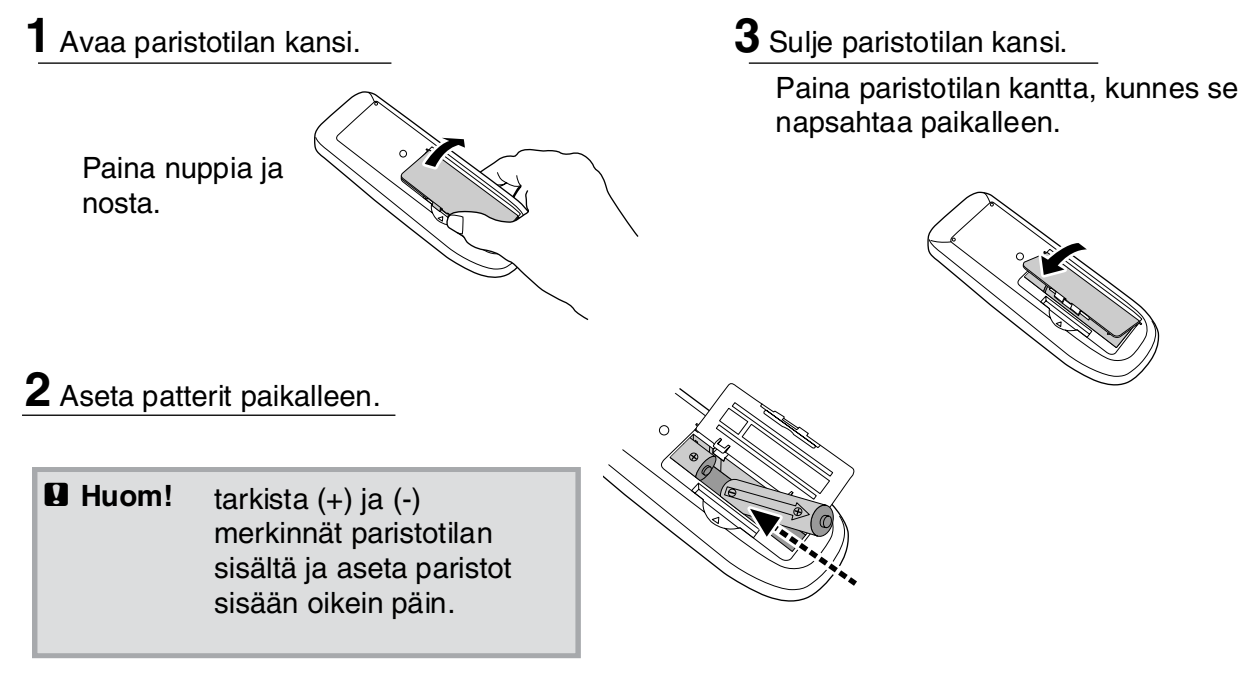

#### Paristojen vaihtoaika

Jos kaukosäätimen toiminta hidastuu tai lakkaa kokonaan, kun sitä on jo jonkin aikaa käytetty, paristot alkavat todennäköisesti olla tyhjiä. Jos näin käy, vaihda paristot uusiin. Käytä vaihtoparistoina kahta uutta AA-paristoa.

### Kaukosäätimen käyttö

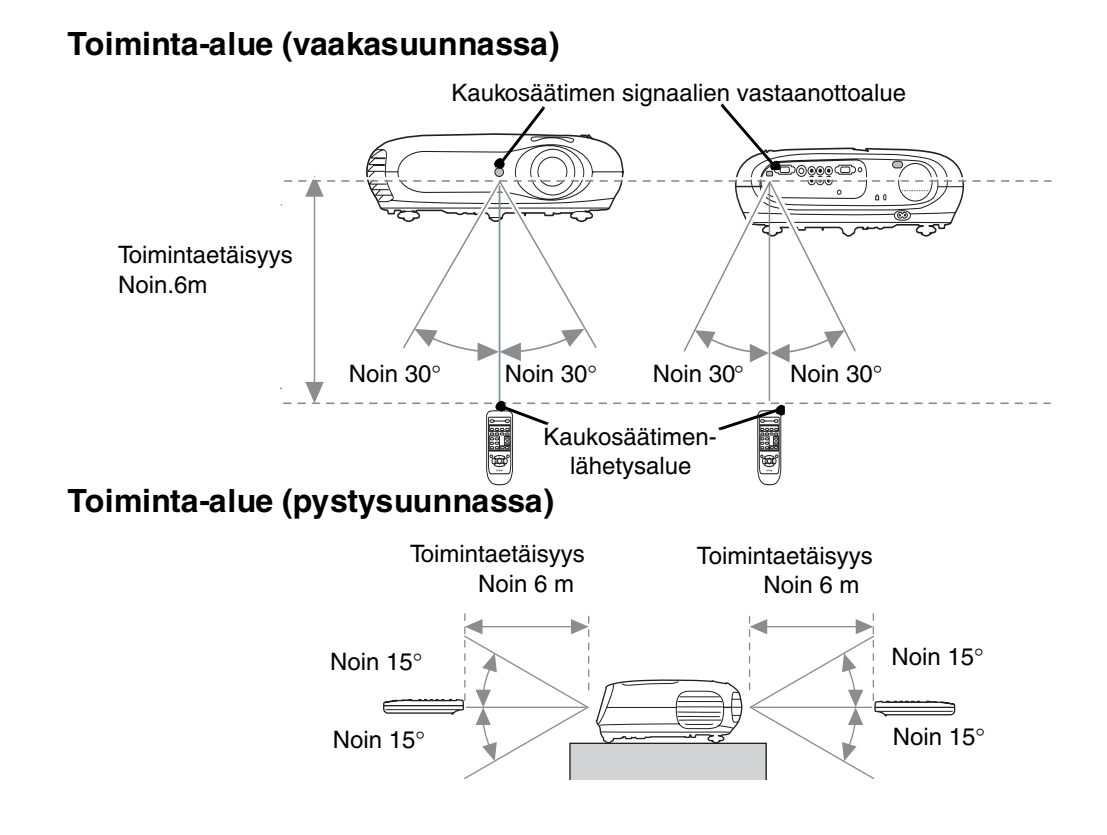

### Virran kytkeminen päälle ja kuvien heijastaminen

### Virran kytkeminen päälle

- **1** Poista linssin suojus.
- 2 Käytä lisävarusteena olevaa virtajohtoa projektorin kytkemiseen pistorasiaan.
- **3** Kytke virta päälle signaalilähteeseen (videolähteessä painetaan [Play (Soita)]-painiketta esityksen käynnistämiseksi).
- Kytke virta päälle projektoriin.
   Kuuluu "piip"-aloitusääni.
   Lyhyen ajan kuluttua lamppu syttyy ja heijastus käynnistyy.
- VIHJE: Projektori on varustettu "Lapsilukko"toiminnolla, joka estää pieniä lapsia kytkemästä vahingossa virtaa päälle ja katsomasta linssin sisään. T sivu 29
   Kun projektoria käytetään noin 1500 m korkeudella, aseta "High Altitude Mode (Korkeapaikkatila)" "ON (Päälle)".
  - sivu 29

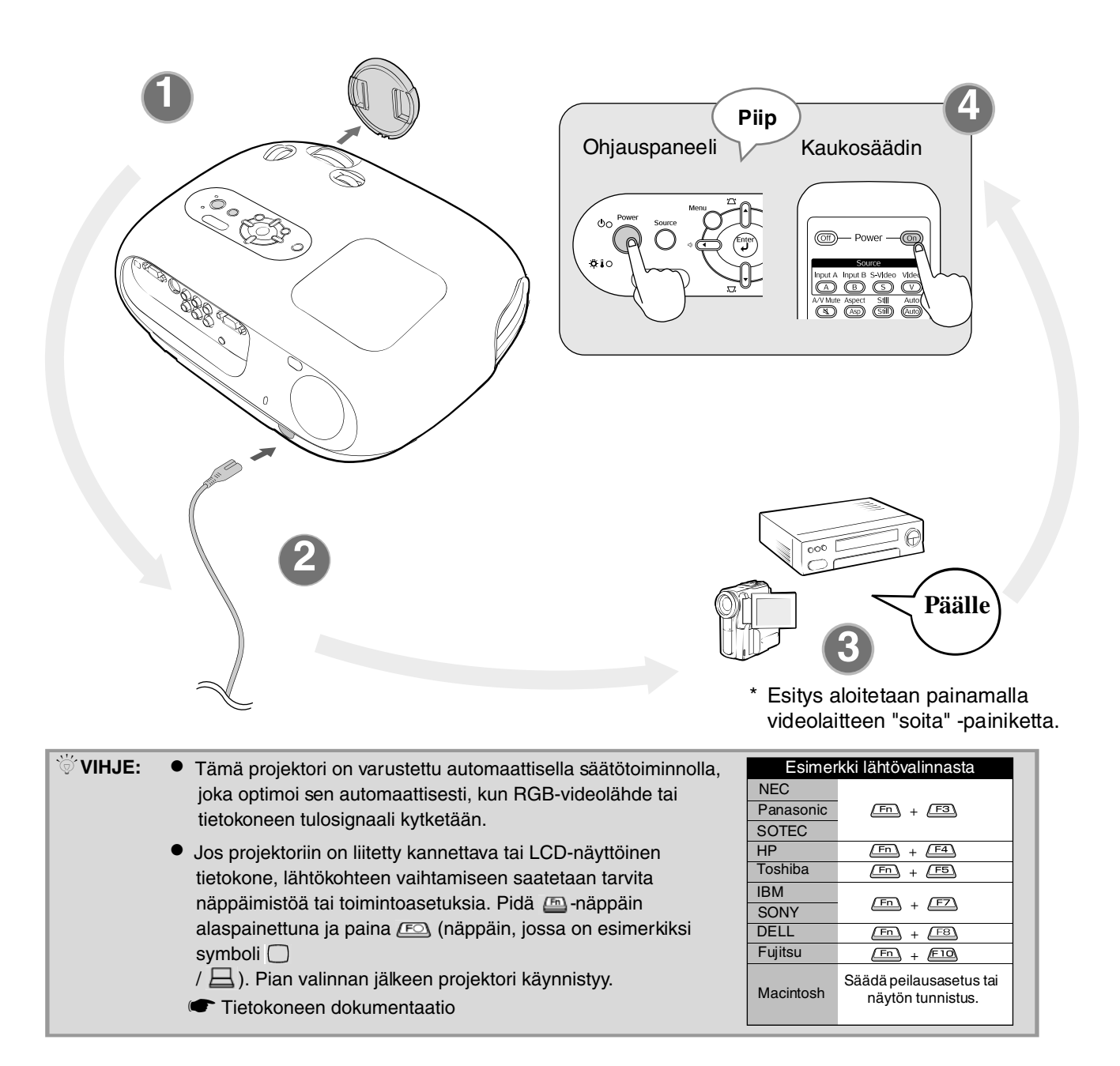

### Kuvalähteen valitseminen

Jos kytkettynä on useampia signaalilähteitä tai jos kuvat eivät heijastu, valitse signaalilähde kaukosäätimen tai projektorin ohjauspaneelin painikkeilla.

### Kaukosäätimen käyttö ((On) ut B S Video Vide $\nabla$

Ohjauspaneelin käyttö

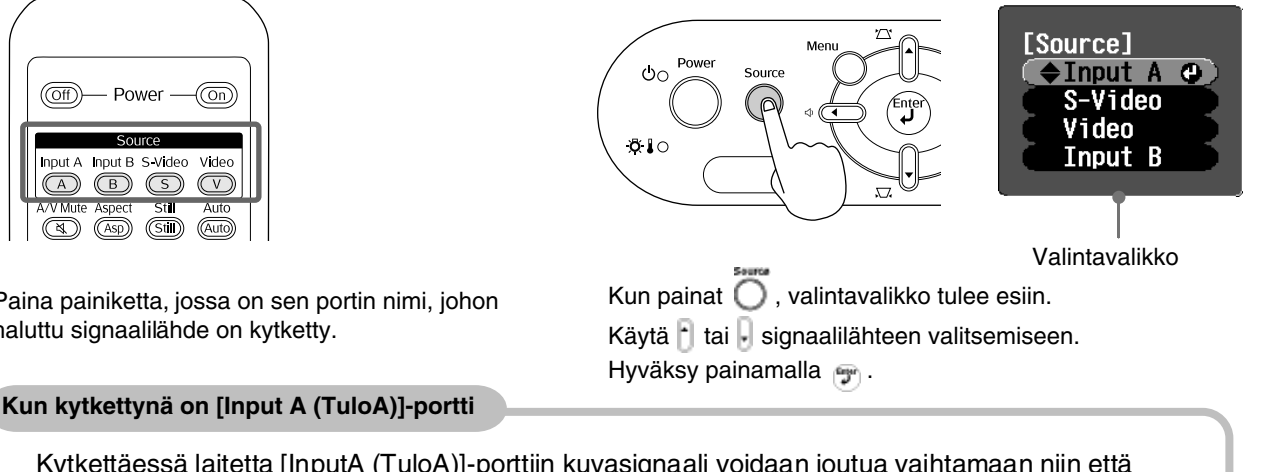

Paina painiketta, jossa on sen portin nimi, johon haluttu signaalilähde on kytketty.

Kytkettäessä laitetta [InputA (TuloA)]-porttiin kuvasignaali voidaan joutua vaihtamaan niin että se vastaa laitetta.

< Kaukosäädin > Heijastettaessa kuvaa [InputA (TuloA)]-porttiin kytketystä laitteesta paina 👝, jotta saat valintavalikon esiin.

< Ohjauspaneeli >

Jos "InputA (TuloA)" on valittuna, valintavalikko tulee esiin.

Valintavalikko

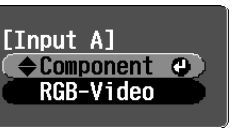

Käytä 💷 🐨 tai 🗓 oikean, laitetta vastaavan signaalin valitsemiseen. Hyväksy painamalla 🖮 tai 🖤.

🗑 Vihje: Jos projektorin kanssa on ongelmia, vaikka se on asennettu ja kytketty oikein, katso 🖝 sivu 34.

### Virran katkaiseminen

- **1.** Katkaise virta projektoriin kytketyistä signaalilähteistä.
- 2. Kauko<u>säädin</u>

Paina (Off).

Ohjauspaneeli

Painikkeen 💯 painaminen tuo esiin seuraavan sanoman, joten paina uudelleen.

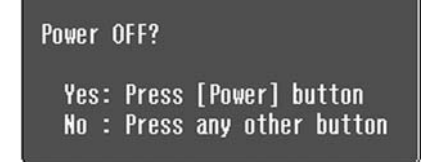

**3.** Kun projektori on jäähtynyt (vie noin 20 sekuntia) ja "piip piip"-ääni kuulunut, irrota virtajohto.

Pelkkä virran katkaisemin ei lopeta virrankulutusta.

- **4.** Pane linssin suojus paikalleen.
- **5.** Irrota johdot, joilla projektoriin kytketään muita laitteita.

### Heijastusnäytön ja äänenvoimakkuuden säätäminen

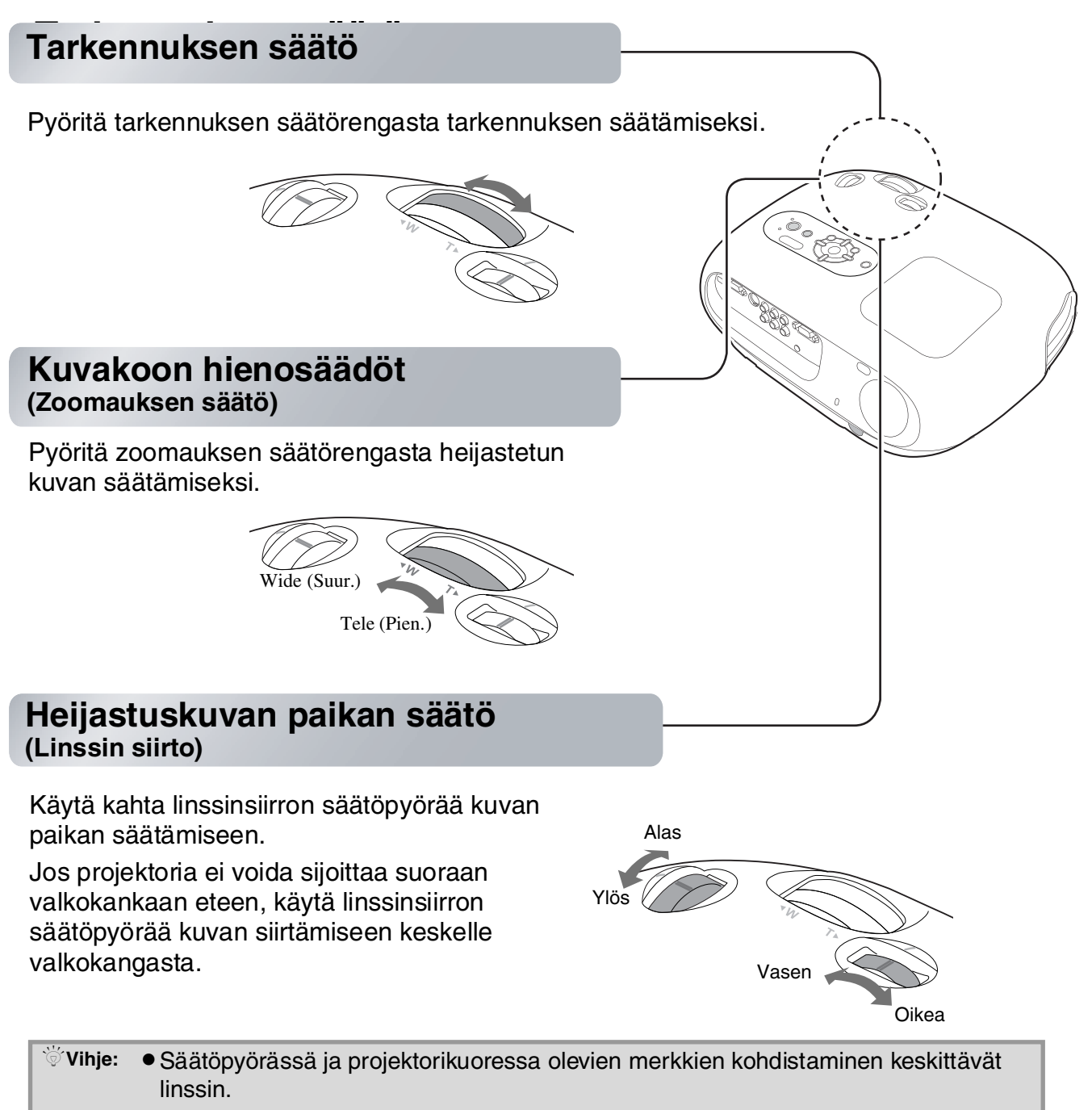

 Jos linssinsiirron säätöpyörää on vaikeata pyörittää eteenpäin ja kuvan paikka ei enää muutu, lisäsäätö ei ole mahdollista.

### Projektorin kallistuksen korjaaminen

Jos kuvat heijastuvat vaakasuunnassa vinoon, oikaise projektori edestä säädettävien jalkojen avulla.

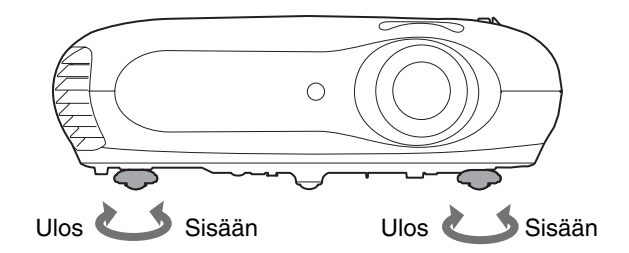

### Trapetsivääristymän korjaaminen (Trapetsi)

Kun haluat säätää projektoria linssinsiirron säätöaluetta enemmän tai vähemmän, kallista projektori.

Kuvanlaatu on kuitenkin huonompi kuin linssinsiirtotoimintoa käytettäessä. Kun linssiä on siirretty vasemmalle tai oikealle, täydellinen trapetsivääristymän korjaus ei ole mahdollista. Trapersivääristymää korjatessasi säädä linssi keskeltä vasemmalta oikealle.

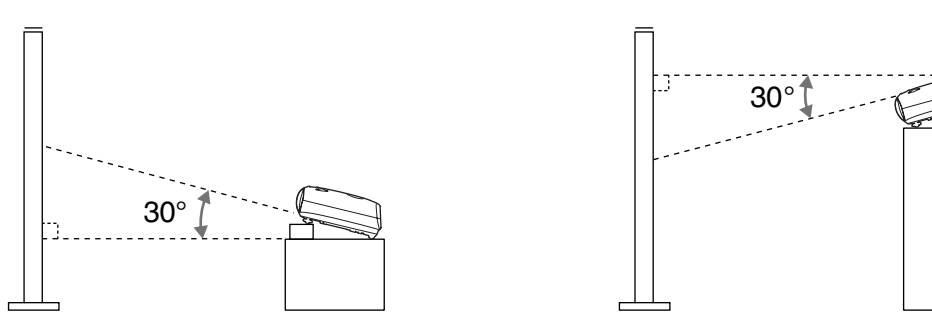

Trapetsivääristymä voidaan korjata pystykallistuskulman ollessa enintään noin 30°.

| 🗑 Vihje: | <ul> <li>Voit tehdä säädöt myös määritysvalikoista.</li> </ul>       |
|----------|----------------------------------------------------------------------|
|          | • Korjausarvon palauttamiseksi pidä ohjauspaneelin painikkeet 🛣 ja 🗷 |
|          | alaspainettuina vähintään 1 sekunnin ajan.                           |

### Äänenvoimakkuuden säätäminen

Projektorin sisäänrakennetun kaiuttimen äänenvoimakkuutta voidaan säätää seuraavasti:

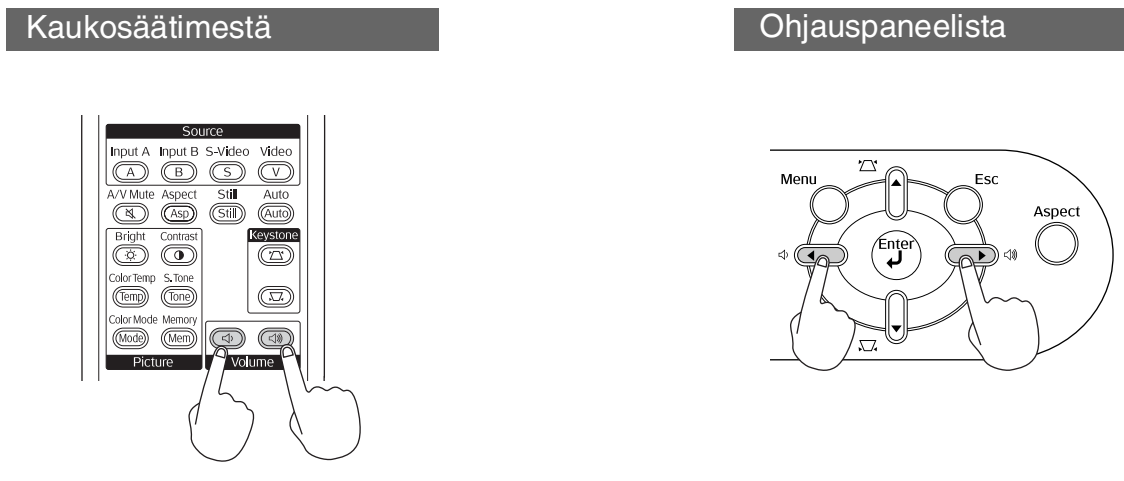

Kun painiketta painetaan ())-suuntaan, ääni voimistuu, ja kun sitä painetaan ()-suuntaan, ääni hiljenee.

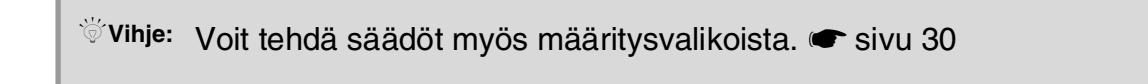

### Kuvanlaadun perussäädöt

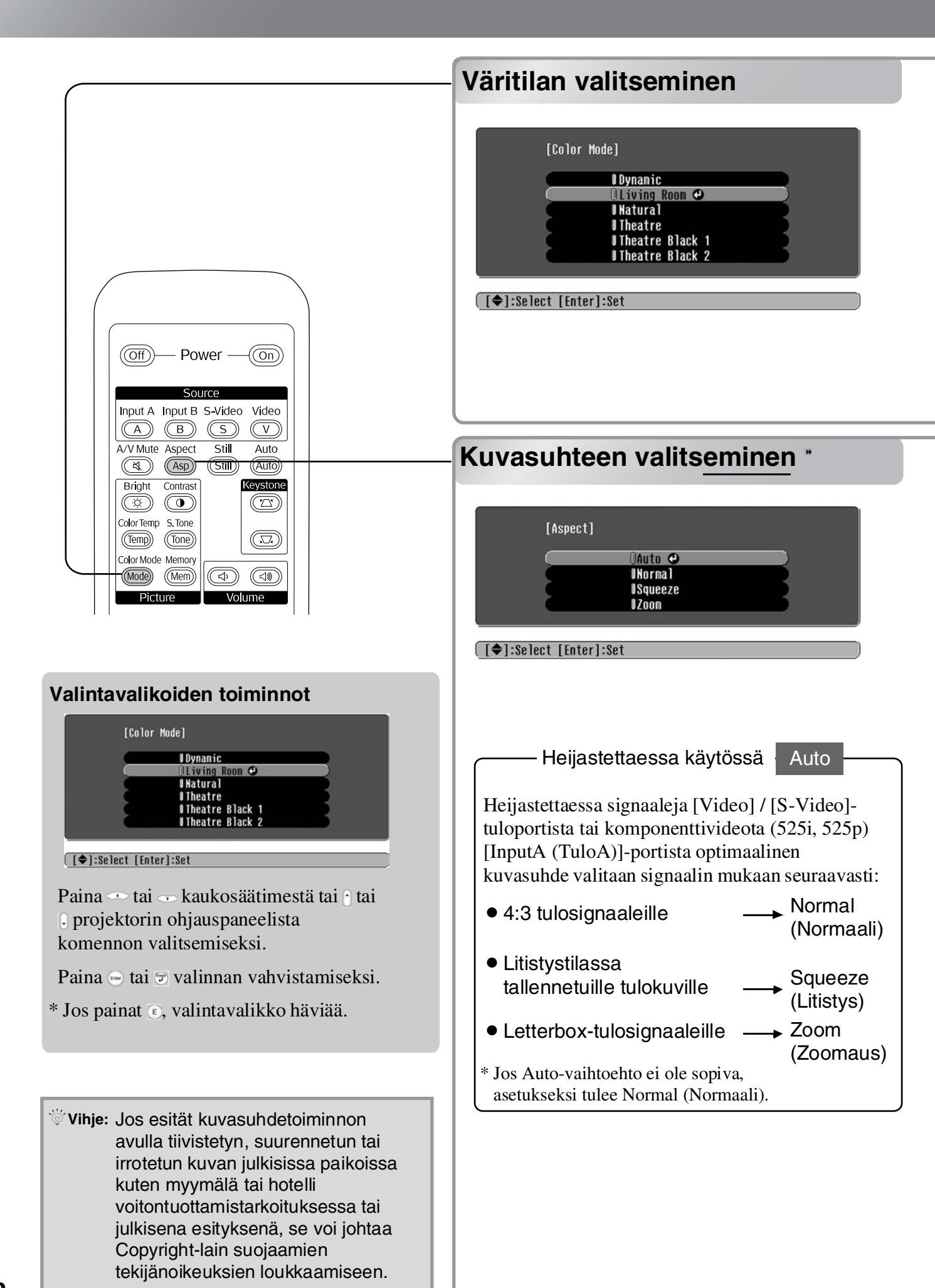

Paina () ja valitse valintavalikosta jokin kuudesta valittavana olevasta väritilasta sen paikan mukaan, jossa projektoria käytetään.

Asetus on mahdollinen myös määritysvalikoita käyttämällä.

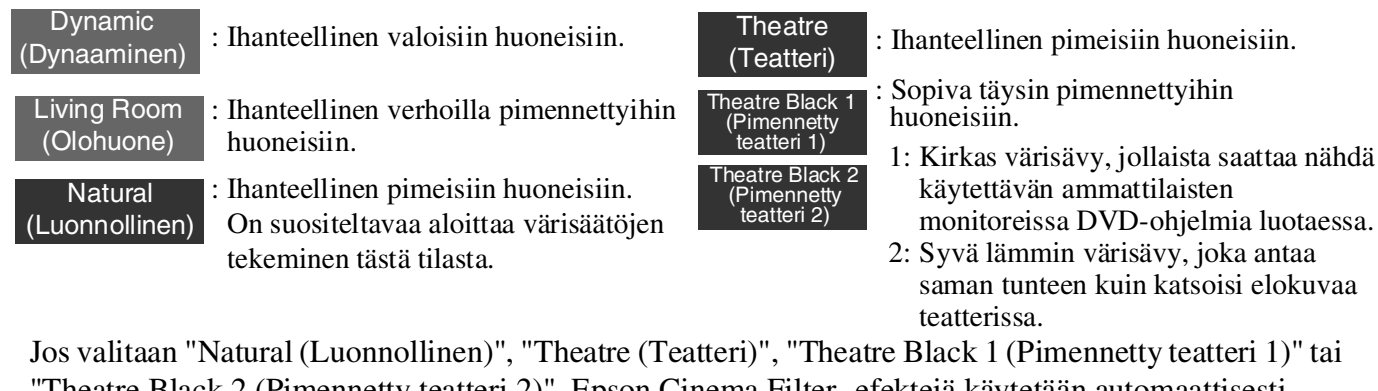

"Theatre Black 2 (Pimennetty teatteri 2)", Epson Cinema Filter -efektejä käytetään automaattisesti. Tämä lisää kontrastia ja tekee ihon värisävyt luonnollisemmiksi.

Paina 👦 ja valitse kuvasuhdetila valintavalikosta.

| Tulo-<br>signaali           | <ul> <li>Kuvat normaaleista TV-<br/>lähetyksistä</li> <li>Kuvat joiden kuvasuhde<br/>on normaali (4:3.)</li> <li>Tietokonekuvat</li> </ul> | Videokameralla tai DVD-<br>ohjelmilla litistystilassa<br>tallennetut kuvat                 | Letterbox-kuvat, esimerkiksi<br>DVD:ltä                                                                                                    |
|-----------------------------|----------------------------------------------------------------------------------------------------|--------------------------------------------------------------------------------------------|----------------------------------------------------------------------------------------------------|
| Suositeltu<br>kuvasuhdetila | Normal<br>(Normaali)                                                                                                    | Squeeze<br>(Litistys)                                                                      | Zoom<br>(Zoomaus)                                                                                                    |
| Tulos                       | Kuvan vasemmalle ja<br>oikealle puolelle tulee<br>mustat reunat.                                                                           | Tulosignaalit heijastuvat<br>samanle vyisinä kuin<br>projektorin paneelin<br>kuvatarkkuus. | Tulosignaalit heijastuvat<br>samankorkuisina kuin<br>projektorin paneelin<br>kuvatarkkuus.                                                                                                    |
| Huomautuksia                | Kun <u>HDTV</u> kuvia<br>heijastetaan, kuvakoko<br>on 16:9.                                                                                | Jos heijastetaan 4:3 kuvia, kuvat<br>venyvät vaakasuunnassa.                               | <ul> <li>Jos heijastetaan 4:3 kuvia,<br/>kuvien ylä- ja alareunat<br/>katkeavat.</li> <li>Jos heijastetaan alaotsikoita<br/>sisältäviä kuvia ja alaotsikot<br/>katkeavat, käytä säätämiseen<br/>"Zoom Caption (Kuvatekstin<br/>zoomaus)"-valikkokomentoa.</li> </ul> |

### Kehittynyt värien hallinta

Projektori antaa mahdollisuuden optimaalisten väriasetusten valitsemiseen heijastettaville kuville sopivan väritilan valinnalla.

Saadaksesi kuvat vastaamaan vielä paremmin omia mieltymyksiäsi säädä "Color Temp. (Värin lämpö)" ja "Skin Tone (Ihonsävy)".

Säädetyt värit voidaan tallentaa muistiin ja hakea ja käyttää heijastettaviin kuviin milloin tahansa. ☞ sivu 22

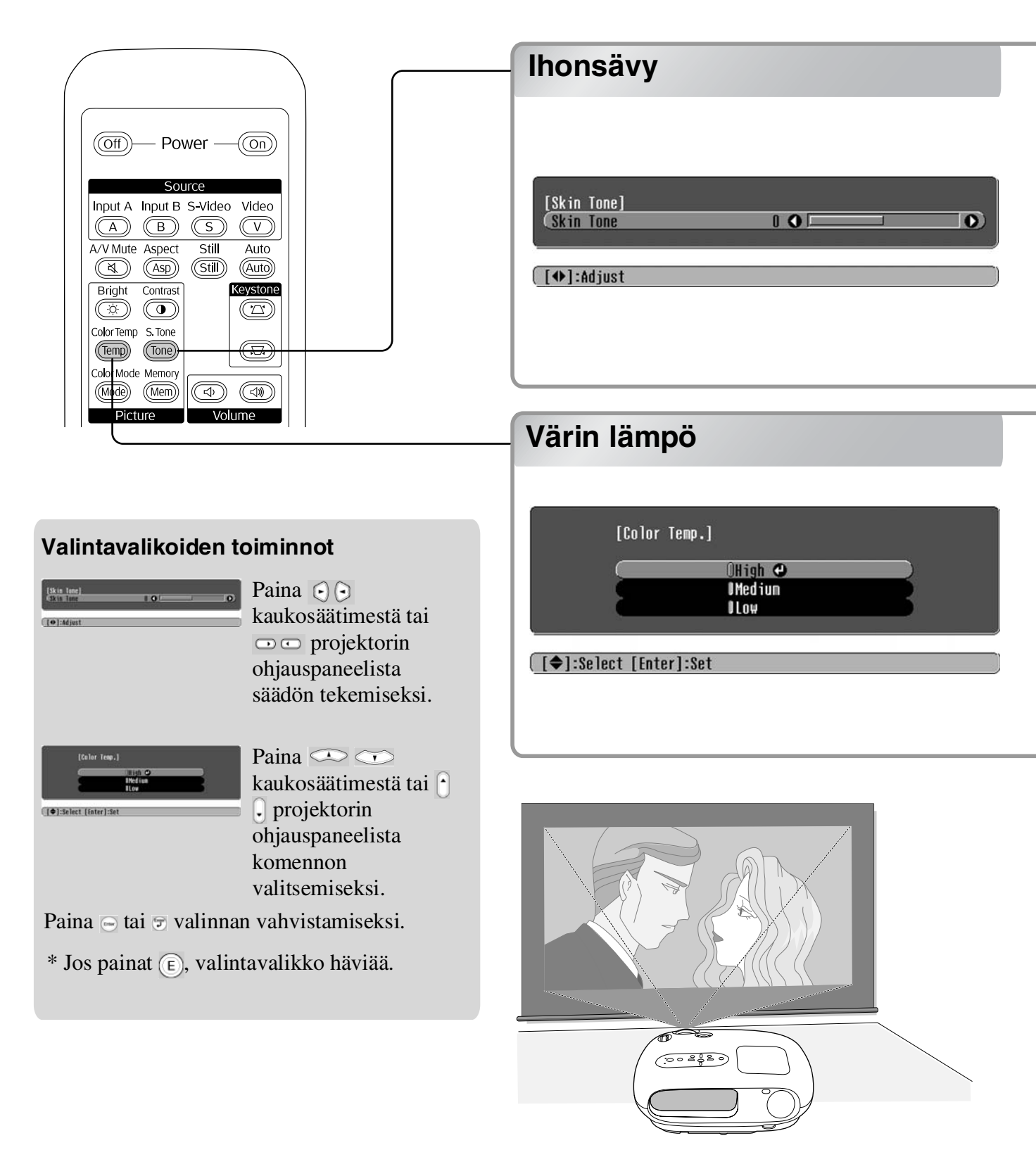

Tätä voidaan käyttää kuvissa esiintyvien ihmisten ihon värisävyn säätämiseen. Epson Cinema Filter -efektit, joita käytetään automaattisesti "Color Mode (Väritila)"-asetusta tehtäessä, saavat aikaan luonnolliselta näyttävät ihon värisävyt. Jos haluat parantaa ihon värisävyjä vielä lisää, käytä säätöön "Skin Tone (Ihonsävy)"-asetusta. Plus (+) -puolen säätö tekee väreistä vihertäviä ja Miinus (–) -puolen säätö punertavia.

Voit säätää kuvien yleisvärisävyn.

Jos valitset "High (Korkea)", kuvat näyttävät sinertäviltä, ja jos valitset "Low (Matala)", ne näyttävät punertavilta.

Valitse jokin kolmesta tasosta: "High (Korkea)", "Medium (Normaali)" or "Low (Matala)".

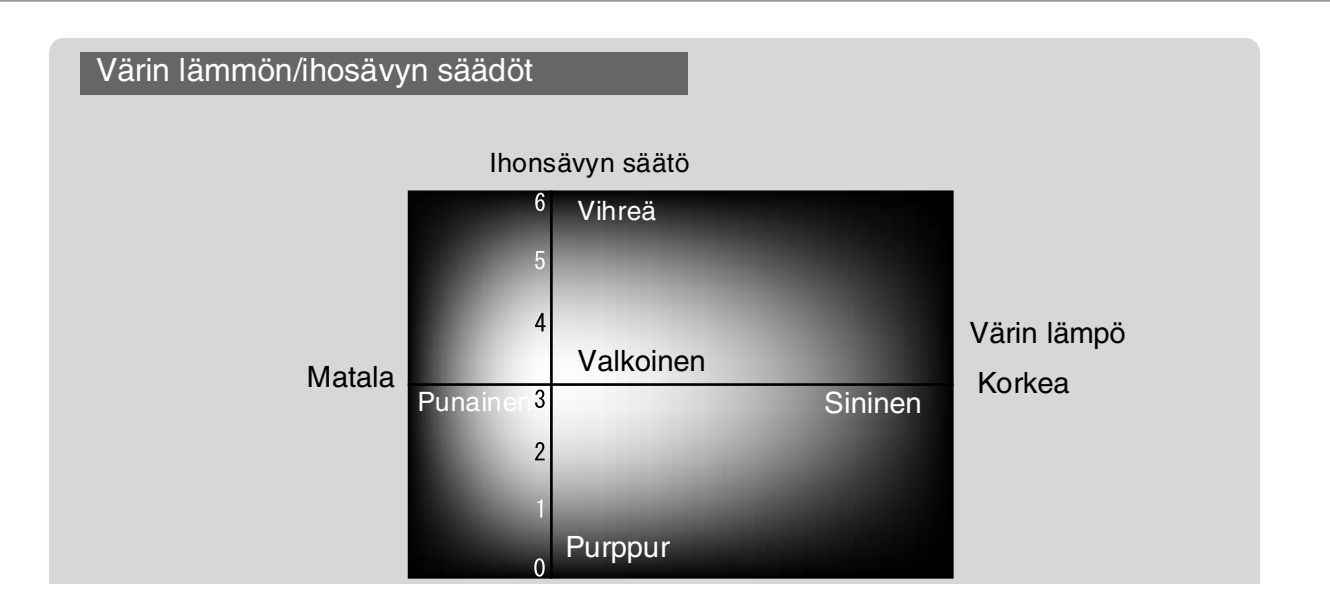

## Kuvien näyttäminen käyttäen ennalta asetettua kuvanlaatua (muistitoiminto)

Kun valikkokomentoja, kuten "Picture Quality (Kuvanlaatu)" ja "Screen (Näyttö)", on käytetty heijastettujen kuvien säätämiseen, säätöarvot voidaan tallentaa.

Lisäksi tallennetut tiedot on helppo hakea, joten kuvien näyttämisestä säädetyillä asetuksilla voidaan nauttia milloin tahansa.

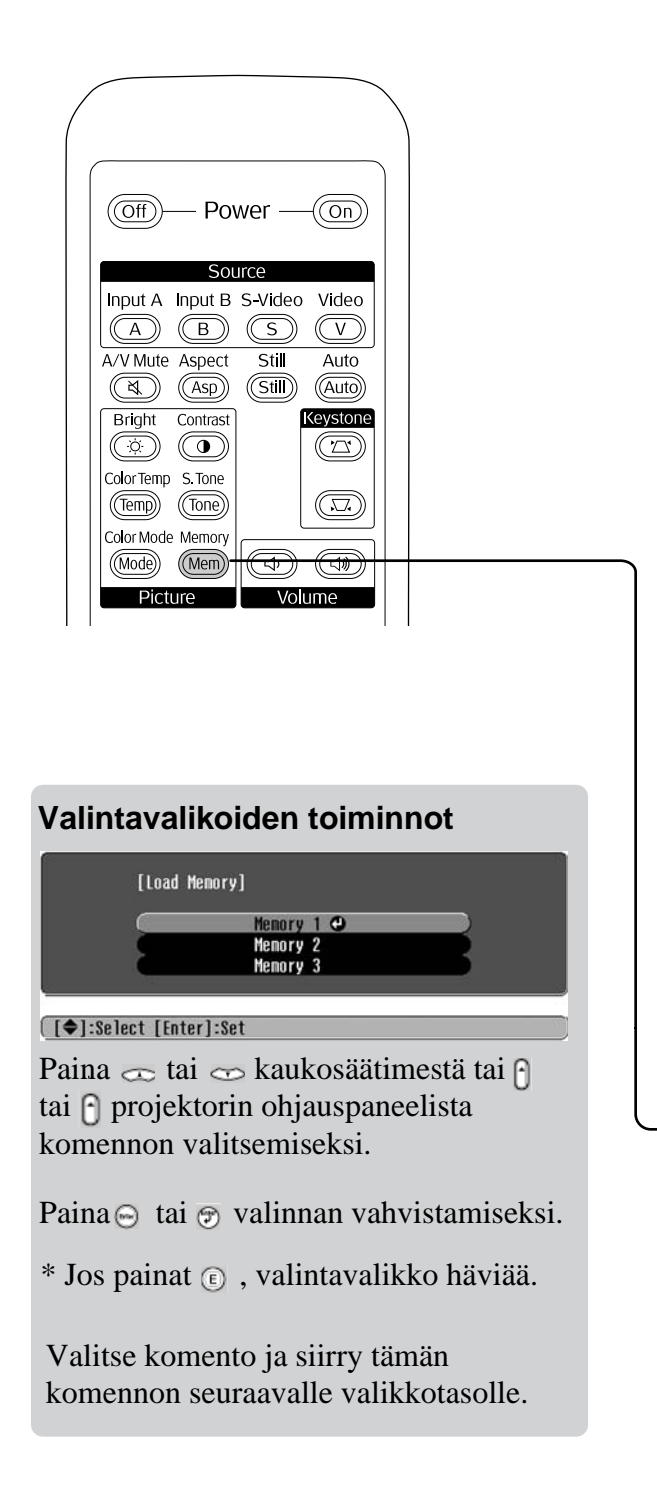

### Kuvanlaatusäätöjen tallentaminen (Muistin tallennus)

#### Asetukset jotka voidaan tallentaa muistiin

• Määritysvalikot 🖝 sivu 24

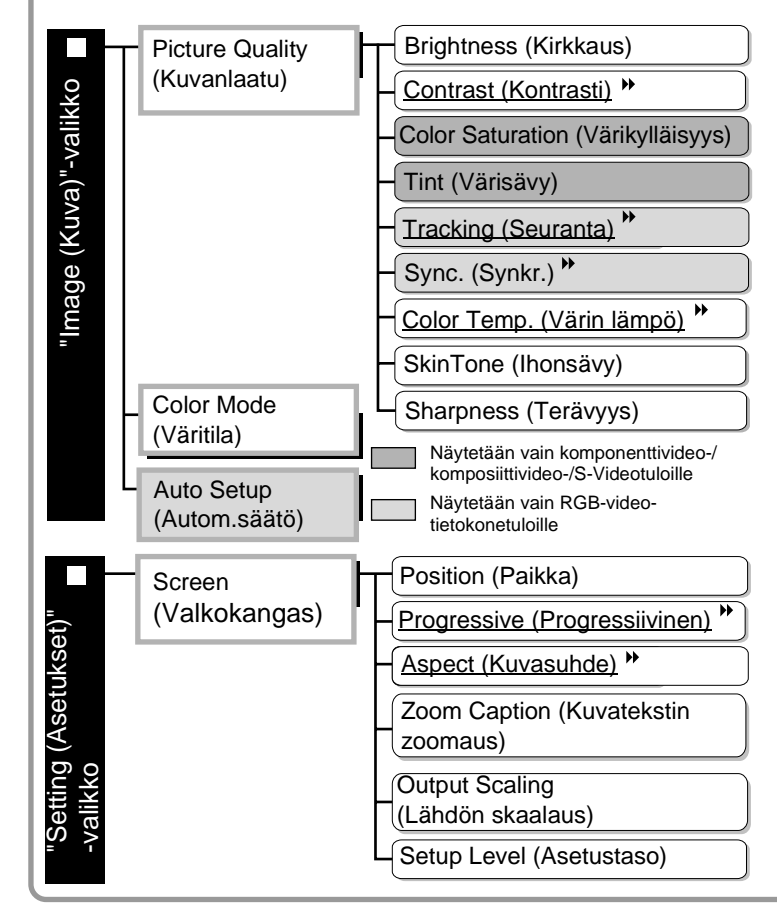

### Kuvanlaatusäätöjen hakeminen (Muistin haku)

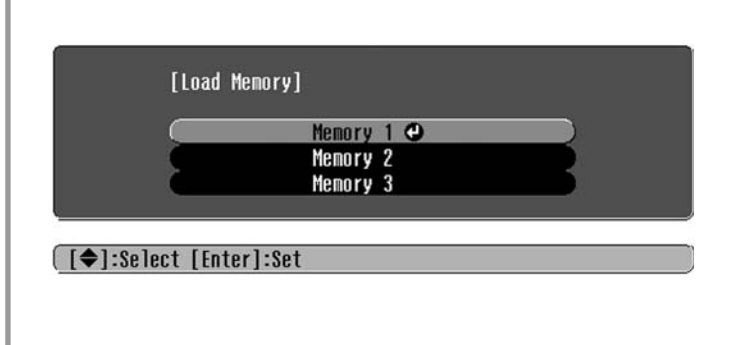

Tätä voidaan käyttää kaikkien vasemmalla näkyvien määritysvalikkokomentojen säätöarvojen tallentamiseen. "Image (Kuva)" -valikon "Save Memory (Tallenna muisti)" komentoa käytetään asetusten tallentamiseen.

Seuraavassa kuvataan, miten asetukset tallennetaan.

- 1 Tee asetukset, jotka haluat tallentaa muistiin.
- 3 Valitse tallennukseen käytettävä muistin nimi väliltä Memory1 (Muisti1) Memory 3 (Muisti 3) ja paina .

Muistialueen tila näkyy O-symbolin väristä muistin nimen vasemmalla puolella seuraavasti: O Vihreä : Muistialue on käytössä O Harmaa : Muistialue ei ole käytössä O Oranssi : Valittu Jos valitset muistialueen, joka on jo käytössä, ja painat O, olemassa oleva sisältö pyyhkiytyy pois ja nykyiset asetukset tallentuvat niiden tilalle.

Jos haluat pyyhkiä pois kaikkien muistien sisällöt, valitse "Memory Reset (Muistin palautus)" "Reset (Palautus)"-valikosta. 🖝 sivu 31

Voit painaa (Men) ja valita haluamasi muistin nimen valintavalikosta.

- Vihje: Muistiasetukset, joita on käytetty kuviin, säilyvät siitäkin huolimatta että projektorista sammutetaan virta. Kuvat heijastetaan samoilla muistiasetuksilla seuraavalla kerralla, kun projektoriin kytketään virta päälle.
  - Muistista haettua kuvasuhdetila-asetusta ei ehkä käytetä kuviin, jos ne ovat 16:9 kuvia tai jos tulosignaalikuvilla on tietty kuvatarkkuus.

### Määritysvalikoiden toiminnot

Määritysvalikoita voidaan käyttää lukuisiin näyttöön, kuvanlaatuun ja tulosignaaleihin liittyviin säätöihin ja asetuksiin.

| Päävalikko                           | Alivalikko                                                           |                       | _                |
|--------------------------------------|----------------------------------------------------------------------|-----------------------|------------------|
| Image C<br>Settings<br>Info<br>Reset | Picture Quality<br>Color Mode<br>Save Memory<br>Load Memory<br>Reset | Return<br>Living Room |                  |
| [♦]:Select [Ent                      | er]:Set                                                              | [Menu]:Exit           | Navigointipalkki |

Lue lisää valikkotoiminnoista kohdasta "Määritysvalikoiden käyttö" (🖝 sivu 32).

```
    Vihje: Määritysvalikoita voidaan käyttää värimallin vaihtamiseen.

            "Setting (Asetukset)" - "Näyttö" - "Menu Color (Valikon väri)"
```

### Luettelo määritysvalikoista

Jos kuvasignaaleja ei vastaanoteta, asetuksia ei voi säätää "Image (Kuva)"-valikon "Auto Setup (Autom.säätö)" -komentoa lukuun ottamatta. "Image (Kuva)" ja "Info (Info)" -valikoissa näkyvät vaihtoehdot vaihtelevat heijastettavien kuvasignaalien tyypin mukaan.

|                      | - Picture Quality Brightness (Kirkkaus)                                                                                                    |  |  |  |
|----------------------|----------------------------------------------------------------------------------------------------|--|--|--|
| kko                  | (Kuvanlaatu)<br>Contrast (Kontrasti)*                                                                                                    |  |  |  |
| -vali                | - Color Saturation (Värikylläisyys)                                                                                                    |  |  |  |
| va)"                 | - Tint (Värisävy)                                                                                                    |  |  |  |
| (Kur                 | - Tracking (Seuranta)**                                                                                                    |  |  |  |
| age                  | - Sync. (Synkr.)**                                                                                                    |  |  |  |
| "Im                  | - <u>Color Temp (Värin lämpö)</u> ♥ High (Korkea), Medium (Normaali), Low (Matala)                                                                                                    |  |  |  |
|                      | -Skin Tone (Ihonsävy)                                                                                                    |  |  |  |
| Sharpness (Terävyys) |                                                                                                    |  |  |  |
|                      | Color Mode Sivu 26 Dynamic (Dynaaminen), Living Room (Olohuone), Natural (Luonnollinen),<br>(Väritila) Theatre (Teatteri), Theatre Black 1 (Pimennetty teatteri 1), Theatre Black 2<br>(Pimennetty teatteri 2) |  |  |  |
|                      | Save Memory sivu 27 Memory 1 (Muisti 1), Memory 2 (Muisti 2), Memory 3 (Muisti 3) (Tallenna muisti)                                                                                                    |  |  |  |
|                      | Load Memory Sivu 27 Memory 1 (Muisti 1), Memory 2 (Muisti 2), Memory 3 (Muisti 3)<br>(Lataa muisti)                                                                                                    |  |  |  |
|                      | Auto Setup Sivu 27 ON (Päällä), OFF (Pois) (Autom.säätö)                                                                                                    |  |  |  |
|                      | Reset     S-Videotuloille       (Palautus)     Näytetään vain RGB-video-/tietokonetuloille                                                                                                    |  |  |  |

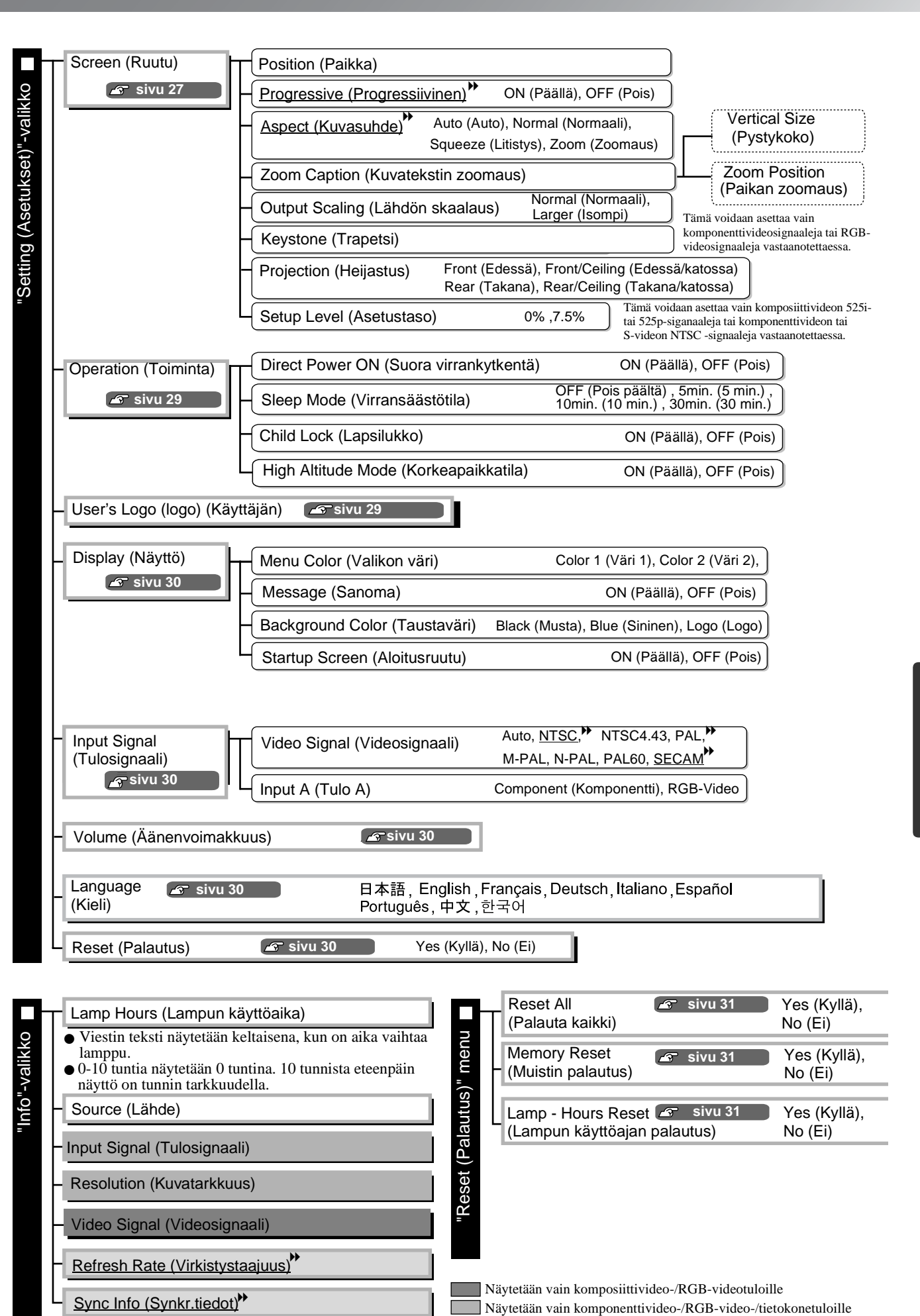

Näytetään vain RGB-video-/tietokonetuloille

### "Image (Kuva)"-valikko

Näytetään vain komponenttivideo-/komposiittivideo-/S-Videotuloille Näytetään vain RGB-video-/tietokonetuloille

#### Picture Quality (Kuvanlaatu)

Brightness (Kirkkaus) \*1

Kuvien kirkkautta voidaan säätää.

Jos heijastetaan pimennetyissä tiloissa tai pienille valkokankaille ja kuvat näkyvät liian kirkkaina, pienennä asetusta.

Kontrasti \*1

Säätelee kirkkaiden ja tummien alueiden eroa. Kun kontrastia lisätään, saadaan kuvat isommalla modulaatiolla.

#### Color Saturation (Värikylläisyys) \*1

Tämä säätelee kuvien värinvoimakkuutta.

Tint (Värisävy) \*1

(Säätö on mahdollinen vain vastaanotettaessa <u>komposiittivideo-</u><sup>™</sup> ja <u>S-Video</u><sup>™</sup> -signaaleja <u>NTSC</u><sup>™</sup>- muodossa.)

Tämä säätelee kuvan värisävyä.

Tämä säätää kuvat, jos niissä esiintyy pystyjuovia.

Sync. (Synkr.)<sup>™</sup> \*<sup>1</sup>

Tämä säätää kuvat, jos niissä esiintyy värinää, sameutta tai häiriötä.

- Kuvissa voi esiintyä värinää ja sameutta myös silloin, kun kirkkaus-, kontrasti-, terävyys- ja trapetsikorjausasetukset on tehty.
- Kirkkaampia säätöjä saadaan, jos ensin tehdään "Tracking (Seuranta)" -säädöt ja sitten "Sync (Synkr.)" säädöt.

Color Temp. (Värin lämpö)<sup>₩</sup> \*<sup>2</sup>

Värin lämpö -asetusvaihtoehtoja on kolme, ja asetus säätelee kuvien yleisvärisävyä. 🖝 sivu 20

Skin Tone (Ihonsävy) \*2

Tämä säätelee kuvissa esiintyvien ihmisten ihon värisävyä. 🖝 sivu 20

Sharpness (Terävyys) \*<sup>1</sup>

Tämä säätelee kuvan terävyyttä.

#### Color Mode (Väritila) \*1

Väritila voidaan valita kuudesta erilaisesta asetusvaihtoehdosta heijastettavien kuvien mukaan. 🖝 sivu 18

 $*1 \ A set us arvot \ tallennet aan \ jokaiselle \ kuval \ \" ah teelle \ ja \ signaalityypille \ erikseen.$ 

\*2 Asetusarvot tallennetaan jokaiselle kuvalähteelle ja väritilalle erikseen.

Näytetään vain RGB-video-/tietokonetuloille

#### Save Memory (Tallenna muisti)

Tätä voidaan käyttää nykyisten määritysasetusten tallentamiseen. 🖝 sivu 22

#### Load Memory (Lataa muisti) \*1

Tämä hakee muistiin tallennetut asetukset. 🖝 sivu 22

#### Auto Setup (Autom.säätö) \*<sup>1</sup>

Tämä panee automaattisen säädön päälle tai pois päältä, kun halutaan määrittää, säätääkö projektori kuvat automaattisesti niiden optimitilaan tulosignaalin vaihtuessa. Kolme automaattisesti säädettyä asetusta ovat "Tracking (Seuranta)", "Position (Paikka)" ja "Sync (Synkr.)."

#### **Reset (Palautus)**

Tämä palauttaa kaikki "Image (Kuva)" -valikon asetukset oletusarvoihinsa "Save Memory (Tallenna muisti)" -komennolla tallennettuja asetuksia lukuun ottamatta. "Save Memory (Tallenna muisti)" -asetukset voidaan palauttaa käyttämällä "Memory Reset (Muistin palautus)" -valikkoa. 🖝 sivu 31

### Setting (Asetukset)"-valikko

#### Screen (Ruutu)

Position (Paikka) \*1

Käytä (, ), (, kun haluat siirtää kuvan paikkaa kankaalla.

Progressive (Progressiivinen)\*\*1

(Tämä voidaan asettaa vain vastaanotettaessa komposiittivideo- tai S-Videosignaaleja tai <u>komponenttivideon</u>) tai RGB-videon 525i/625i-signaaleja.)

- OFF (Pois päältä):Lomitettujen <u>(i)-signaalien</u> muunto progressiivisiksi (p)-signaaleiksi suoritetaan ruudun jokaiselle kentälle. Tämä on ihanteellinen paljon liikettä sisältävien kuvien näyttämiseen.
- ON (Päälle):Lomitetut (i)-signaalit muunnetaan progressiivisiksi (p)-signaaleiksi. Tämä on ihanteellinen pysähdyskuvien katsomiseen.

Aspect (Kuvasuhde)» \*1

Valitsee kuvasuhdetilan. 🖝 sivu 18

#### Zoom Caption (Kuvatekstin zoomaus) \*1

Jos "Aspect (Kuvasuhde)" - asetuksena on "Zoom (Zoomaus)" näytettäessä alaotsikoita sisältäviä kuvia, muuta asetus seuraavasti, jotta alaotsikotkin tulevat näkyviin. Pystykoko ja näyttöpaikka voidaan säätää samaan aikaan.

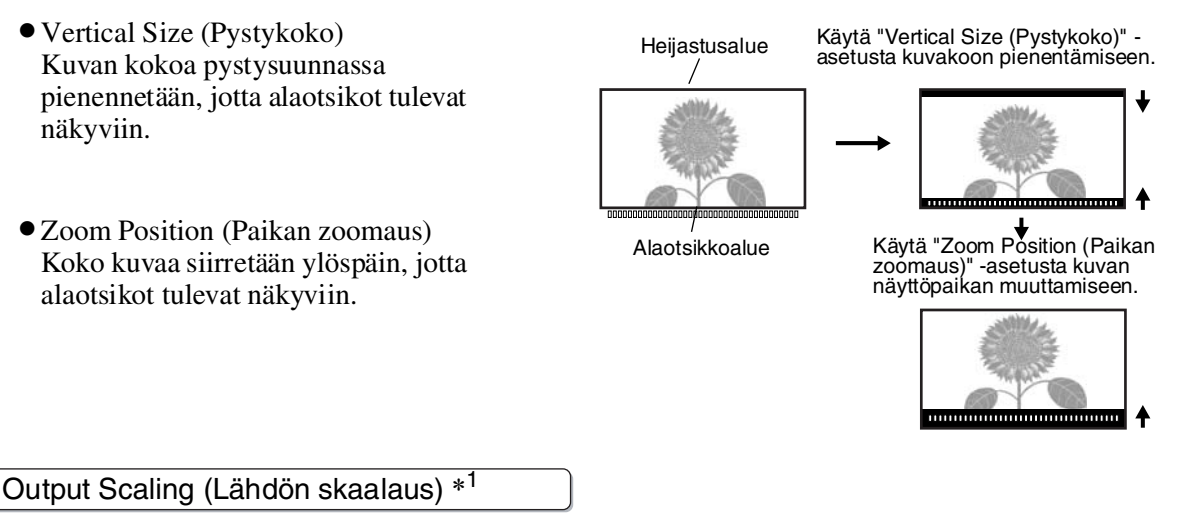

Vain komponenttivideo- tai RGB-videosignaalien vastaanoton aikana. Tämä antaa mahdollisuuden lähetyksen skaalauksen (heijastetun kuvan koon) korjaamiseen.

Normal (Normaali) (92 % näyttö) :Tulosignaalit heijastetaan normaalilla kuvakoolla. TV-kuvat näytetään 92 %:n kokoisina.

Larger (Isompi) :Komponenttivideo- ja RGB-videokuvat näytetään 100%:n kokoisina.

Alueet kuvien yläreunassa, alareunassa ja sivuilla, jotka eivät normaalisti näy, lisätään mukaan heijastukseen. Häiriötä voi esiintyä kuvien yläreunassa, alareunassa ja sivuilla kuvasignaalista riippuen. Yritä siinä tapauksessa säätää näyttöpaikkaa. 🖝 sivu 27

#### Keystone (Trapetsi)

Tätä käytetään kuvien trapetsivääristymän korjaamiseen. Sama korjaus voidaan tehdä projektorin ohjauspaneelista. 🖝 sivu 17

#### Projection (Heijastus)

Tämä asetetaan sen mukaan, miten projektori on asennettu.

- Front (Edessä)
- : Valitaan, kun projektori on asennettu valkokankaan eteen. • Front/Ceiling (Edessä/katossa) : Valitaan, kun projektori on asennettu valkokankaan eteen ja ripustettu katosta.
- Rear (Takana) : Valitaan, kun projektori on asennettu valkokankaan taakse.
- Rear/Ceiling (Takana/katossa) : Valitaan, kun projektori on asennettu valkokankaan taakse ja ripustettu katosta.

#### Setup Level (Asetustaso) \*1

(Tämä voidaan asettaa vain NTSC)\*-signaaleja kompositiovideosta tai S-videosta vastaanotettaessa tai 525i/525p-komponenttivideosignaaleja vastaanotettaessa.)

Jos käytetään tuotteita, jotka on tarkoitettu maihin, joilla on erilaiset mustan taso (asetustaso) -asetukset, kuten Etelä-Korea, tällä toiminnolla saadaan kuvat oikein. Tarkista kytkettyjen laitteiden tekniset tiedot, kun vaihdat tätä asetusta.

#### **Operation (Toiminta)**

Direct Power ON (Suora virrankytkentä)

Määrää, onko "Direct Power ON (Suora virrankytkentä)" aktivoitu ("ON (Päällä)") vai ei ("OFF (Pois päältä)"). Kun valitset "ON (Päällä)" ja jätät virtakaapelin kiinni pistorasiaan, tiedosta, että äkillisten sähkökatkosten jälkeiset virtapiikit saattavat aiheuttaa projektorin automaattisen käynnistymisen.

\*1 Asetusarvot tallennetaan jokaiselle kuvalähteelle ja signaalityypille erikseen.

Sleep Mode (Virransäästötila)

Projektori on varustettu virransäästötoiminnolla, joka katkaisee virran automaattisesti ja kytkee projektorin valmiustilaan, jos projektori ei vastaanota signaaleja määrätyn ajan kuluessa. Virransäästötoiminnon aika-asetus voidaan valita neljästä vaihtoehdosta. Jos valitaan "OFF (Pois päältä)", virransäästötoiminto ei toimi.

Jos painetaan (On) projektorin ollessa valmiustilassa projektori käynnistyy uudelleen.

#### Child Lock (Lapsilukko)

Tämä lukitsee ohjauspaneelin Ö-painikkeen, niin ettei lapsi voi vahingossa kytkeä virtaa projektoriin eikä katsoa projektorin linssin sisään.

Kun lukko on käytössä, virta kytkeytyy päälle vain, jos Ö pidetään alaspainettuna noin 3 sekunnin ajan.

Tällä asetuksella ei ole vaikutusta kaukosäätimeen.

Jos muutat asetusta, uusi asetus astuu voimaan vasta kun virta on katkaistu ja jäähtymisaika kulunut umpeen.

High Altitude Mode (Korkeapaikkatila)

Tuuletin on asetettu tietylle pyörimisnopeudelle sisälämpötilan alentamiseksi. Käytettäessä noin 1500 m korkeudella, aseta "ON (Päälle)" -asentoon.

#### User's Logo (Käyttäjän logo)

Voit tallentaa suosikkikuvasi käyttäjän logoksi.

Logo heijastetaan esityksen alkaessa ja kun A/V-mykistys pannaan päälle. Kun käyttäjän logo tallennetaan, aikaisempi käyttäjän logo pyyhkiytyy pois. Seuraa näyttöön tulevia ohjeita käyttäjän logoa tallentaessasi.

#### Valintakehys

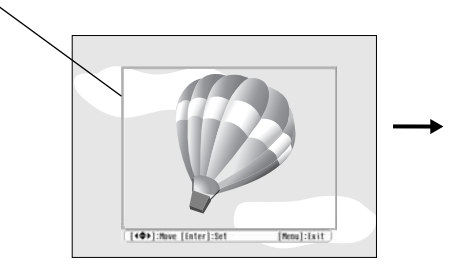

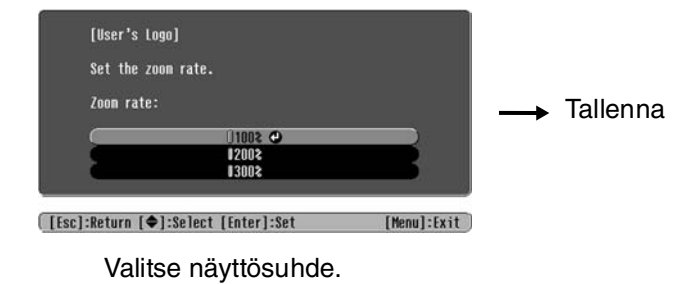

Siirrä valintakehystä niin että tallennettava kuva-alue on kehyksen sisällä.

- Valintakehyksen ollessa näkyvissä kuva näkyy pistemuodossa, minkä vuoksi näyttökoko voi olla erilainen.
- Tallennetun kuvan koko on  $400 \times 300$  pistettä.
- Kun käyttäjälogo on tallennettu, oletuslogoa ei voi enää palauttaa.
- Kun haluat käyttää tallennettua käyttäjän logoa, aseta "Background Color (Taustaväri)" -valinnaksi "Logo (Logo)".

#### Display (Näyttö)

Menu Color (Valikon väri)

Valitsee määritysten päävalikon ja navigointipalkin värin.

• Color 1 (Väri 1):Purple (Purppura)• Color 2 (Väri 2):Black (Musta)

#### Message (Sanoma)

Tämä määrää, tuleeko seuraava sanoma esiin (ON (Päällä)) vai ei (OFF (Pois päältä)).

- Kuvasignaali, väritila, <u>kuvasuhde</u>» ja kohteen nimi, kun muistiasetuksia haetaan
- Sanomat esim. tilanteissa, kun kuvasignaaleja ei vastaanoteta, kun vastaanotetaan yhteensopimaton signaali ja kun sisälämpötila nousee

Background Color (Taustaväri)

Tuo esiin valikon näytön tilan valitsemista varten tilanteissa, kun A/V-mykistys on pantu päälle tai kun kuvasignaaleja ei vastaanoteta.

Startup Screen (Aloitusruutu)

Tämä määrää, tuleeko käynnistysnäyttö (esityksen alkaessa heijastettava kuva) esiin (ON (Päällä)) vai ei (OFF (Pois päältä)).

Jos muutat asetusta, uusi asetus astuu voimaan vasta kun virta on katkaistu ja jäähtymis-aika<sup>w</sup> on kulunut umpeen.

#### Input Signal (Tulosignaali)

Video Signal (Videosignaali)

Asettaa signaalimuodon [Video] tai [S-Video] -tuloportteihin kytketyn videolaitteen mukaisesti. Jos asetus on "Auto (Auto)", videosignaalin muoto asetetaan automaattisesti.

Jos kuvassa on paljon häiriötä tai jos esiintyy esimerkiksi sellainen ongelma etteivät kuvat heijastu "Auto (Auto)" -valinnasta huolimatta, valitse oikea signaalin muoto manuaalisesti.

Input A (Tulo A)

Muuta tämä asetus [InputA (TuloA)]-porttiin kytketyistä videolaitteista lähetettävän signaalin tyypistä riippuen.

#### Volume (Äänenvoimakkuus)

Säätelee äänenvoimakkuutta.

#### Language (Kieli)

Tämä asettaa sanomien ja valikoiden kielen.

#### Reset (Palautus)

Tämä palauttaa kaikki "Setting (Asetukset)" -valikon asetukset oletusarvoihinsa, paitsi asetuksia "Aspect (Kuvasuhde)", "Child Lock (Lapsilukko)", "High Altitude Mode (Korkeapaikkatila)", "InputA(TuloA)" ja "Language (Kieli)".

### "Reset (Palautus)"-valikko

#### Reset All (Palauta kaikki)

Tämä palauttaa kaikkien määritysvalikoiden asetukset oletusarvoihinsa. Asetukset "Child Lock (Lapsilukko)", "InputA (TuloA)", "Language (Kieli)" ja "Lamp Hours(Lampun käyttöaika)" eivät palaudu.

#### Memory Reset (Muistin palautus)

Tämä palauttaa (pyyhkii) kaikki "Save Memory (Tallenna muisti)" -toiminnolla tehdyt asetukset.

#### Lamp-Hours Reset (Lampun käyttöajan palautus)

Tämä asettaa lampun käyttöajan alkuarvot. Kun tämä komento valitaan, lampun kumulatiivinen käyttöaika poistetaan ja palautetaan oletusasetukseensa.

### Määritysvalikoiden käyttö

#### **1** Valikon avaaminen

Paina 🛞.

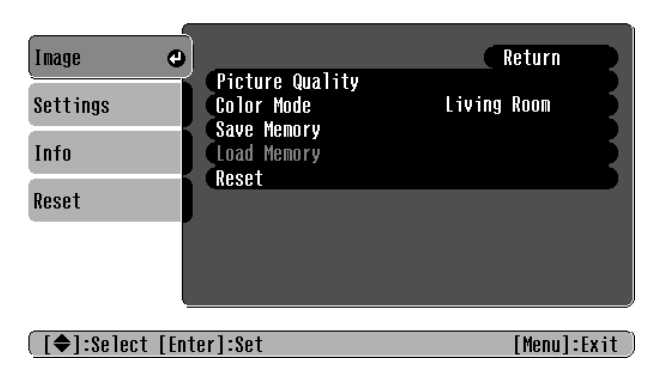

### 2 Valikkovaihtoehdon valitseminen

Käytä painikkeita 🖚 tai 🐨 valikkovaihtoehdon valitsemiseen, ja paina sitten 🖃.

#### **3** Asetusten muuttaminen

Esimerkki:

| [Picture Quality] |    | Return |
|-------------------|----|--------|
| Brightness        | 00 |        |

Käytä painikkeita 🕒 tai 🕒 arvojen säätämiseen.

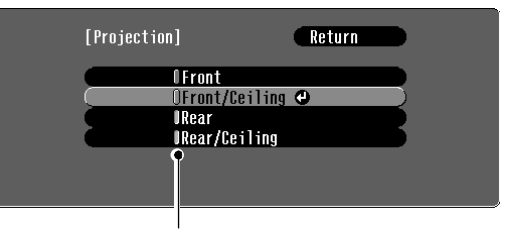

(vihreä): Asetuksen tämänhetkinen arvo (oranssi): Nyt valittuna oleva vaihtoehto

Käytä painikkeita 🖘 tai 🕶 vaihtoehdon valitsemiseen, ja paina sitten 🗐.

Jos painat vaihtoehdon jonka perässä näkyy ollessa valittuna, tämän vaihtoehdon valintaikkuna tulee esiin.

Kun haluat palata edelliseen näyttöön, paina 🖲. Vaihtoehtoisesti voit valita [Return] ja painaa sitten 🕞.

#### 4 Kun asetus on valmis

Paina 🛞.

### Merkkivalojen tulkitseminen

Projektori on varustettu seuraavilla kahdella projektorin toimintatilasta ilmoittavalla merkkivalolla. Seuraavissa taulukoissa esitetään, mitä merkkivalot tarkoittavat ja miten niiden ilmoittamat ongelmat ratkaistaan.

\* Jos kumpikin merkkivalo on pois päältä, tarkista, että virtajohto on kytketty oikein ja että virransyöttö toimii.

ப் (käytön) merkkivalo

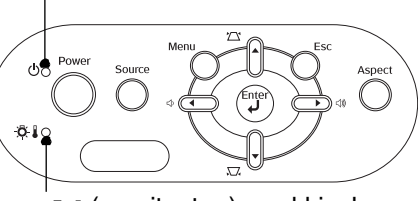

중 🛿 (varoitusten) merkkivalo

#### Kun 🔅 🌡 (varoitusten) merkkivalo palaa tai vilkkuu kertoen

varoituksesta/ongelmasta

•: Palaa 🔍 : Vilkkuu

| Punainen                        | Sisäinen o                                                                               | ngelma / Tuuletino                                                                                                    | ngelma / Tunnistinonge                                                                                                    | Ima                                                                                                    |
|---------------------------------|------------------------------------------------------------------------------------------|----------------------------------------------------------------------------------------------------|----------------------------------------------------------------------------------------------------|----------------------------------------------------------------------------------------------------|
| (Syttyy/<br>sammuu<br>1 sek.)   | Huom!                                                                                    | Irrota virtajohto laitteesta. Ota sitten yhteyttä myyjään tai lähimpään<br>osoitteeseen, joka löytyy "Kansainväliset takuuehdot" -otsikon alta <i>Turvaohjeet/</i><br><i>Maailmanlaajuiset takuuehdot</i> -vihkosesta. |                                                                                                    |                                                                                                    |
| Punainen                        | Lamppuon<br>Tarkista, onk                                                                | <b>gelma / Lamppuvil</b><br>to lamppu rikki. 🖝 siv                                                                                                    | <b>ka</b><br>vu 42                                                                                                    |                                                                                                    |
| (Syttyy/<br>sammuu<br>0,5 sek.) | Jos lamppu<br>ei ole rikki                                                               | Vaihda lamppu<br>ja kytke virta<br>uudelleen<br>päälle.                                                                                                    | Jos ongelma ei ratkea lamppua vaihtamalla, lopeta projektorin<br>käyttö ja irrota virtajohto laitteesta. Ota sitten yhteyttä myyjään<br>tai lähimpään osoitteeseen, joka löytyy "Kansainväliset<br>takuuehdot" -otsikon alta <i>Turvaohjeet/Maailmanlaajuiset</i><br><i>takuuehdot</i> -vihkosesta. |                                                                                                    |
|                                 | Jos lamppu<br>on rikki                                                                   | Ota yhteyttä paika                                                                                                    | alliseen myyjään lisäohjeide                                                                                                    | n saamiseksi.                                                                                                    |
| Punainen<br>-☆- ↓ ●             | Korkea sis<br>(ylikuumen<br>Lamppu kytk<br>automaattise<br>heijastus kes<br>5 minuuttia. | <b>älämpötila</b><br>neminen)<br>eytyy<br>esti pois päältä ja<br>skeytyy. Odota noin                                                                                                    | <ul> <li>Jos projektori<br/>asennetaan seinää<br/>vasten, jätä vähintään<br/>20 cm tilaa sen ja<br/>seinän väliin</li> </ul>                                                                                                    | Jos ongelma ei ratkea, kun<br>virta on kytketty takaisin<br>päälle, lopeta projektorin<br>käyttö ja irrota virtajohto<br>laitteesta. Ota sitten yhteyttä<br>myyjään tai lähimpään |
| Oranssi<br>-☆-↓-∳-              | Tehojäähd<br>Voit jatkaa pi<br>mutta jos län<br>uudelleen, se<br>automaattise            | <b>ytys meneillään</b><br>rojektorin käyttöä,<br>npötila nousee<br>e sammuu<br>esti.                                                                                                    | <ul> <li>Puhdista<br/>ilmansuodattimet, jos<br/>ne ovat tukossa.</li> <li>sivu 40</li> </ul>                                                                                                    | osoitteeseen, joka löytyy<br>"Kansainväliset takuuehdot" -<br>otsikon alta <i>Turvaohjeet/</i><br><i>Maailmanlaajuiset takuuehdot</i><br>-vihkosesta.                             |

### Kun (käytön) merkkivalo palaa tai vilkkuu kertoen normaalitilasta Kun (käytön) merkkivalo on pois päältä • : Palaa (kivalo on pois päältä)

| Oranssi                                           | Valmiustila                      | Jos painat (On), esitys käynnistyy pienen hetken kuluttua.                                                                                                    |
|---------------------------------------------------|----------------------------------|----------------------------------------------------------------------------------------------------|
| Vihreä<br>Ů-ֻ̣̣̣̣̣̣̣̣̣̣̣̣̣̣̣̣̣̣̣̣̣̣̣̣̣̣̣̣̣̣̣̣̣̣̣̣ | Lämpeneminen<br>meneillään       | Lämpenemisaika on noin 30 sekuntia.<br>Virrankatkaisuyrityksiä ei huomioida lämpenemisen ollessa meneillään.                                                                       |
| Vihreä<br>Ů●                                      | Heijastus on<br>meneillään       | Normaali toiminta on meneillään.                                                                                                    |
| Oranssi                                           | <u>Jäähdytys</u> »<br>meneillään | Jäähdytysaika on noin 20 sekuntia.<br>Jäähdytysajan jälkeen projektori siirtyy valmiustilaan.<br>Et voi käyttää kaukosäädintä etkä projektorin ohjauspaneelia jäähdytyksen aikana. |

### Kun merkkivaloista ei ole apua

Jos jokin seuraavista ongelmista esiintyy eikä ratkaisua löydy merkkivalojen avulla, katso kunkin ongelman kohdalla mainitulta sivulta.

| <ul> <li>Kuvaa ei tule </li> <li>Katso alla</li> </ul>                                     | •Kuvan värit eivät ole oikeat                                                |
|--------------------------------------------------------------------------------------------|------------------------------------------------------------------------------|
| Heijastus ei käynnisty, koko heijastusalue on musta, koko<br>heijastusalue on sininen jne. | Kuva on kauttaaltaan puna- tai<br>vihreäsävyinen, kuvat ovat mustavalkoisia, |
| Sanoma "Ei tueta." tulee esiin r sivu 35                                                   | värit ovat sameita jne.<br>(Tietokonemonitorien ja LCD-näyttöjen             |
| ●Sanoma "Ei signaalia." tulee esiin 🖝 sivu 35                                              | värintoistokyky on erilainen, joten                                          |
| Kuvat ovat sameita tai epätarkkoja                                                         | näkyvät värit eivät välttämättä täsmää, mutta                                |
| Kuvissa esiintyy häiriöitä tai vääristymiä  sivu 36                                        | tämä ei viittaa ongelmaan.)                                                  |
| Esiintyy ongelmia kuten häiriöt, vääristymät tai                                           | Kuvat ovat tummia r sivu 38                                                  |
| mustavalkoisiksi valitut mallit.                                                           | Heijastus keskeytyy automaattisesti                                          |
| Kuva katkeaa (iso) tai on pieni                                                            | 🖝 sivu 38                                                                    |
| Vain osa kuvasta näkyy.                                                                    |                                                                              |

Ongelmia heijastusta aloitettaessa

Virta ei kytkeydy päälle sivu 38

#### Muita ongelmia

Ääntä ei kuulu tai se on heikko sivu 39
Kaukosäädin ei toimi sivu 39

#### Kuviin liittyviä ongelmia

Kuvaa ei tule

| Oletko painanut [Power (Virta)]<br>-painiketta? | Paina n kaukosäätimestä tai r projektorin ohjauspaneelista.                                                                                                    |
|-------------------------------------------------|----------------------------------------------------------------------------------------------------|
| Ovatko kaikki merkkivalot pois<br>päältä?       | Irrota virtajohto ja kytke se uudelleen. 🖝 sivu 14<br>Tarkista virtakytkin tarkistaaksesi, saako laite virtaa.                                                                                                    |
| Onko A/V-mykistystila päällä?                   | Paina ( kaukosäätimestä A/V-mykistyksen peruuttamiseksi.                                                                                                    |
| Vastaanotetaanko<br>videosignaalia?             | <ul> <li>Tarkista, että kytketyissä laitteissa on virta päällä. Jos valikkokomennon "Message (Sanoma)" asetus on "ON (Päällä)", esiin tulee kuvasignaaleihin liittyviä sanomia.</li> <li>Setting (Asetukset)" - "Display (Näyttö)" - "Message (Sanoma)" sivu 30</li> </ul> |
| Ovatko kuvasignaalimuodon<br>asetukset oikein?  | Jos <u>komposiittivideo</u> <sup>™</sup> tai <u>S-Video</u> <sup>™</sup> signaalia vastaanotetaan<br>Jos heijastus ei onnistu valikkokomennon "Video Signal<br>(Videosignaali)" asetuksen ollessa "Auto (Auto)", valitse<br>signaalilähdettä vastaava signaalin muoto.     |

| Ovatko kuvasignaalimuodon<br>asetukset oikein?                                                                         | Jos signaalilähde kytketään [InputA (TuloA)]-porttiin<br>Käytä valikkokomentoa "Input Signal (Tulosignaali)" kytketyistä<br>laitteista heijastettavaa signaalia vastaavan signaalin muodon<br>asettamiseen.<br>Tilo (Asetukset)" - "Input Signal (Tulosignaali)" - "Input A<br>(Tulo A)" sivu 30<br>Voit valita muodon myös painamalla Akaukosäätimestä.<br>Sivu 15 |
|----------------------------------------------------------------------------------------------------|----------------------------------------------------------------------------------------------------|
|                                                                                                    | Jos VCR- tai DVD-laitteet on kytketty RGB SCART -sovittimella<br>Paina (A) asettaaksesi signaalin muodoksi "RGB-Video".<br>(I) sivu 15<br>Jos kuvat eivät edelleenkään näy ja DVD-laitteet on kytketty, vaihda<br>DVD-laitteiden asetukseksi RGB-lähtö.                                                                                                    |
| Onko määritysvalikoiden asetukset tehty oikein?                                                                        | Yritä palauttaa kaikki nykyiset asetukset. 🖝 sivu 31                                                                                                    |
| Oliko projektori ja tietokone<br>kytketty, kun niihin pantiin virta<br>päälle?<br>Kun tietokone<br>kytketään           | Jos kytkeminen tehdään virran ollessa jo päällä, tietokoneen<br>videosignaalin ulkoiseen lähtöön kytkevä toimintonäppäin (Fn) ei<br>ehkä toimi. Kytke projektoriin kytkettävän tietokoneen virta pois<br>päältä ja sitten uudelleen päälle.                                                                                                    |
| Onko tietokoneen näytön<br>ulostuloksi asetettu<br>pelkästään tietokoneen<br>lisänäyttö?<br>Kun tietokone<br>kytketään | <ul> <li>Kuvasignaalit täytyy lähettää ulkoisesti. Vaihda lähtöasetukseksi pelkästään ulkoinen kohde tai ulkoinen kohde sekä tietokoneen oma monitori.</li> <li>Tietokoneen dokumentaatio, otsikot kuten "Ulkoinen lähtö" tai "Ulkoisen monitorin kytkeminen"</li> </ul>                                                                                            |

### ■ Sanoma "Not Supported (Ei tueta)." tulee esiin

| Ovatko kuvasignaalimuodon<br>asetukset oikein?                                                        | Jos <u>komposiittivideo</u> <sup>*</sup> tai <u>S-Video</u> <sup>**</sup> signaalia vastaanotetaan<br>Jos heijastus ei onnistu valikkokomennon "Video Signal<br>(Videosignaali)" asetuksen ollessa "Auto", valitse signaalilähdettä<br>vastaava signaalin muoto. (** "Setting (Asetukset)" - "Input Signal<br>(Tulosignaali)" - "Video Signal (Videosignaali)" sivu 30 |
|----------------------------------------------------------------------------------------------------|----------------------------------------------------------------------------------------------------|
|                                                                                                    | Jos signaalilähde kytketään [InputA (TuloA)]-porttiin<br>Käytä valikkokomentoa "Input Signal (Tulosignaali)" kytketyistä<br>laitteista heijastettavaa signaalia vastaavan signaalin muodon<br>asettamiseen. TSetting (Asetukset)" - "Input Signal<br>(Tulosignaali)" - "Input A (Tulo A)" sivu 30<br>Voit valita muodon myös painamalla A kaukosäätimestä.             |
| Vastaako tila kuvasignaalien<br>taajuutta ja kuvatarkkuutta?<br>Vain tietokoneelta<br>heijastettaessa | Käytä valikkokomentoa "Resolution (Kuvatarkkuus)"<br>vastaanotettavien signaalien tarkistamiseen, ja tarkista "Luettelo<br>yhteensopivista signaaleista" varmistuaksesi signaalien<br>yhteensopivuudesta.<br>☞ "Info (Info)" - "Resolution (Kuvatarkkuus)" sivu 25<br>☞ "Luettelo tuetuista monitorinäytöistä" sivu 45                                                 |

| Sanoma | "No Signal  | (Ei signaalia)." | tulee esiin |
|--------|-------------|------------------|-------------|
|        | i to oignai |                  |             |

| Onko kaapelit kytketty oikein?               | Tarkista, että kaikki heijastamiseen tarvittavat kaapelit on kytketty kunnolla. 🖝 sivu 12                                |
|----------------------------------------------|----------------------------------------------------------------------------------------------------|
| Onko oikea videotuloportti valittu?          | Paina (A), (B), (S) tai (V) kaukosäätimestä tai (<br>projektorin ohjauspaneelista kuvalähteen vaihtamiseksi. (C) sivu 15 |
| Onko kytketyissä laitteissa<br>virta päällä? | Kytke virta päälle laitteisiin.                                                                                          |

| Lähetetäänkö kuvasignaaleja projektoriin?                                            | Jos kuvasignaaleja lähetetään vain tietokoneen LCD-monitoriin tai<br>lisämonitoriin, lähtö täytyy vaihtaa.                                                                                                    |
|--------------------------------------------------------------------------------------|----------------------------------------------------------------------------------------------------|
| Vain heijastettaessa<br>kannettavasta tai<br>kiinteällä LCD-näytöllä<br>varustetusta | <ul> <li>Joissakin hetokonemaneissa, kun kuvasignaaleja lähetetaan<br/>ulkoisesti, ne eivät enää näy LCD-monitorilla tai lisämonitorilla.</li> <li>Tietokoneen dokumentaatio, otsikot kuten "Ulkoinen lähtö" tai<br/>"Ulkoisen monitorin kytkeminen"</li> <li>Jos kytkeminen tehdään virran ollessa jo päällä, tietokoneen<br/>videosignaalin ulkoiseen lähtöön kytkevä toimintonäppäin [Fn] ei<br/>ehkä toimi. Kytke projektorin ja tietokoneen virta pois päältä ja sitten<br/>uudelleen päälle. </li> </ul> |
| tietokoneesta                                                                        |                                                                                                    |

### Kuvat ovat sameita tai epätarkkoja

| Onko tarkkuus säädetty oikein?            | Säädä tarkkuus. 🖝 sivu 16                                                                                                    |
|-------------------------------------------|----------------------------------------------------------------------------------------------------|
| Onko linssin suojus vielä<br>paikallaan?  | Poista linssin suojus.                                                                                                    |
| Onko projektori oikealla<br>etäisyydellä? | Suositeltu etäisyys projektorista valkokankaaseen on 73–1137 cm<br>kangaskoon ollessa 16:9 ja 90–1392 cm kangaskoon ollessa 4:3.<br>Asenna projektori niin että heijastusmatka pysyy näiden rajojen<br>sisällä. 🖝 sivu 10                                                                                                    |
| Onko trapetsisäätöarvo liian suuri?       | Pienennä heijastuskulmaa trapetsikorjauksen määrän<br>vähentämiseksi. 🖝 sivu 17                                                                                                    |
| Onko linssiin muodostunut<br>vesihuurua?  | Jos projektori on vastikään siirretty kylmästä tilasta lämpimään tai<br>jos ympäristön lämpötilassa tapahtuu äkillisiä muutoksia, linssin<br>pinnalle voi tiivistyä vesihuurua, ja tämä saa mahdollisesti kuvat<br>näyttämään sameilta. Asenna projektori tilaan noin tuntia ennen<br>käytön aloittamista. Jos vesihuurua muodostuu linssiin, kytke virta<br>pois päältä ja odota, että huuru häviää. |

#### Kuvissa esiintyy häiriöitä tai vääristymiä

| Ovatko kuvasignaalimuodon<br>asetukset oikein? | Jos <u>komposiittivideo</u> → tai <u>S-Video</u> → signaalia vastaanotetaan<br>Jos heijastus ei onnistu valikkokomennon "Video Signal<br>(Videosignaali)" asetuksen ollessa "Auto (Auto)", valitse<br>signaalilähdettä vastaava signaalin muoto.<br>Tilter (Asetukset)" - "Input Signal (Tulosignaali)" - "Video<br>Signal (Videosignaali)" sivu 30        |
|------------------------------------------------|----------------------------------------------------------------------------------------------------|
|                                                | Jos signaalilähde kytketään [InputA (TuloA)]-porttiin<br>Käytä valikkokomentoa "Input Signal (Tulosignaali)" kytketyistä<br>laitteista heijastettavaa signaalia vastaavan signaalin muodon<br>asettamiseen. TSetting (Asetukset)" - "Input Signal<br>(Tulosignaali)" - "Input A (Tulo A)" sivu 30<br>Voit valita muodon myös painamalla A kaukosäätimestä. |
| Onko kaapelit kytketty oikein?                 | Tarkista, että kaikki heijastamiseen tarvittavat kaapelit on kytketty kunnolla. 🖝 sivu 12                                                                                                    |
| Käytetäänkö jatkojohtoa?                       | Jos jatkojohtoa käytetään, häiriöt voivat lisääntyä. Yritä kytkeä signaalivahvistin.                                                                                                    |

| Onko " <u>Sync. (Synkr.)</u> <sup>▶</sup> " ja<br>" <u>Tracking (Seuranta)</u> <sup>▶</sup> " -<br>asetukset säädetty oikein?<br>Vain tietokone- ja<br>RGB-videosignaalit | <ul> <li>Projektorissa on automaattinen säätötoiminto, jonka ansiosta kuvat heijastuvat optimaalisina. Joillekin signaalityypeille oikeaa säätöä ei kuitenkaan saada automaattisesta säädöstä huolimatta. Käytä siinä tapauksessa valikkokomentoja "Tracking (Seuranta)" and "Sync. (Synkr.)" säätöjen tekemiseen.</li> <li></li></ul>                                 |  |
|----------------------------------------------------------------------------------------------------|----------------------------------------------------------------------------------------------------|--|
| Onko oikea kuvatarkkuus<br>valittu?<br>Vain tietokoneelta<br>heijastettaessa                                                                                              | <ul> <li>Asenna tietokone niin että lähetettävät signaalit ovat yhteensopivia tämän projektorin kanssa.</li> <li> ● "Luettelo tuetuista monitoreista" sivu 45, Tietokoneen dokumentaatio </li> </ul>                                                                                                    |  |
| Kuva katkeaa (iso) tai on pieni                                                                                                    |                                                                                                    |  |
| Onko oikea kuvasuhde valittu?                                                                                                    | Paina (ﷺ) tulosignaalia vastaavan kuvasuhteen valitsemiseksi.<br>(☞ sivu 18<br>Jos alaotsikoita sisältäviä kuvia heijastetaan "Zoom (Zoomaus)" -<br>toiminnolla, käytä valikkokomentoa "Zoom Caption (Kuvatekstin<br>zoomaus)" kuvien säätämiseen. (☞ sivu 28                                                                                                    |  |
| Onko "Position (Paikka)" -<br>asetus säädetty oikein?                                                                                                    | Käytä valikkokomentoa "Position (Paikka)" säädön tekemiseen.<br>"Setting (Asetukset)" - "Screen (Ruutu)" - "Position (Paikka)"<br>sivu 27                                                                                                    |  |
| Onko tietokoneessa<br>kaksoisnäyttöasetus?<br>Vain tietokoneelta<br>heijastettaessa                                                                                       | Jos kaksoisnäyttö on otettu käyttöön tietokoneen Control Panel/<br>Display Properties (Ohjauspaneeli/Näytön ominaisuudet) -<br>komennolla, projektori heijastaa vain noin puolet tietokoneen<br>näytöllä näkyvästä kuvasta. Jotta tietokoneen näytöllä näkyvä kuva<br>näkyy kokonaan, ota kaksoisnäyttöasetus pois päältä.<br>Tietokoneen video-ohjaimen dokumentaatio |  |
| Onko oikea kuvatarkkuus<br>valittu?<br>Vain tietokoneelta<br>heijastettaessa                                                                                              | Asenna tietokone niin että lähetettävät signaalit ovat yhteensopivia<br>tämän projektorin kanssa.<br>Cuettelo tuetuista monitoreista" sivu 45,<br>Tietokoneen dokumentaatio                                                                                                    |  |

#### Kuvan värit eivät ole oikeat

|                                                              | · · · · · · · · · · · · · · · · · · ·                                                                                                    |
|--------------------------------------------------------------|----------------------------------------------------------------------------------------------------|
| Ovatko kuvasignaalimuodon<br>asetukset oikein?               | Jos <u>komposiittivideo</u> → tai <u>S-Video</u> → signaalia vastaanotetaan<br>Jos heijastus ei onnistu valikkokomennon "Video Signal<br>(Videosignaali)" asetuksen ollessa "Auto (Auto)", valitse<br>signaalilähdettä vastaava signaalin muoto. |
|                                                              | Jos signaalilähde kytketään [InputA (TuloA)]-porttiin                                                                                                    |
|                                                              | Käytä valikkokomentoa "Input Signal (Tulosignaali)" kytketyistä                                                                                                    |
|                                                              | laitteista heijastettavaa signaalia vastaavan signaalin muodon                                                                                                    |
|                                                              | asettamiseen.                                                                                                    |
|                                                              | "Setting (Asetukset)" - "Input Signal (Tulosignaali)" - "Input A<br>(Tulo A)" sivu 30                                                                                                    |
|                                                              | Voit valita muodon myös painamalla (A) kaukosäätimestä.<br>sivu 15                                                                                                    |
| Onko kaapelit kytketty oikein?                               | Tarkista, että kaikki heijastamiseen tarvittavat kaapelit on kytketty kunnolla. 🖝 sivu 12                                                                                                    |
| Onko kuvan <u>kontrasti</u> <sup>⊯</sup><br>säädetty oikein? | <ul> <li>Käytä valikkokomentoa "Contrast (Kontrasti)" kontrastin säätämiseen.</li> <li>"Image (Kuva)" - "Picture Quality (Kuvanlaatu)" - "Contrast (Kontrasti)" sivu 26</li> </ul>                                                               |

| Onko väri säädetty oikein?                                                                  | <ul> <li>Käytä valikkokomentoja "Color Temp. (Värin lämpö)" ja "Skin Tone (Ihonsävy)" värin säätämiseen.</li> <li></li></ul>                 |  |  |
|---------------------------------------------------------------------------------------------|----------------------------------------------------------------------------------------------------|--|--|
| Onko värin voimakkuus ja sävy<br>säädetty oikein?<br>Vain videolähteestä<br>heijastettaessa | <ul> <li>Käytä valikkokomentoja "Color Saturation (Värikylläisyys)" ja "Tint (Värisävy)" värin ja värisävyn säätämiseen.</li> <li></li></ul> |  |  |

#### Kuvat ovat tummia

| Onko kuvan kirkkaus säädetty<br>oikein?           | <ul> <li>Käytä "Brightness (Kirkkaus)" -valikon komentoja säätöjen tekemiseen.</li> <li>"Image (Kuva)" - "Picture Quality (Kuvanlaatu)" - "Brightness (Kirkkaus)" sivu 26</li> </ul> |
|---------------------------------------------------|----------------------------------------------------------------------------------------------------|
| Onko kuvan <u>kontrasti</u> ₩<br>säädetty oikein? | <ul> <li>Käytä valikkokomentoa "Contrast (Kontrasti)" kontrastin säätämiseen.</li> <li>"Image (Kuva)" - "Picture Quality (Kuvanlaatu)" - "Contrast (Kontrasti)" sivu 26</li> </ul>   |
| Onko aika vaihtaa lamppu?                         | Kun lampun vaihto lähestyy, kuva muuttuu tummemmaksi ja<br>värinlaatu heikkenee. Näin tapahtuessa lamppu täytyy vaihtaa<br>uuteen. 🖝 sivu 42                                         |

#### Heijastus keskeytyy automaattisesti

| Onko virransäästötila päällä? | Kun "Sleep Mode (Virransäästötila)" -asetuksena on ON (Päällä),      |  |  |
|-------------------------------|----------------------------------------------------------------------|--|--|
|                               | lamppu sammuu automaattisesti, jos signaaleja ei vastaanoteta noin   |  |  |
|                               | 30 minuuttiin, ja projektori siirtyy valmiustilaan. Paina 🔘 -        |  |  |
|                               | painiketta kaukosäätimestä tai 🔘 -painiketta projektorin             |  |  |
|                               | ohjauspaneelista, kun haluat kytkeä projektorin takaisin päälle. Jos |  |  |
|                               | haluat peruuttaa virransäästötila-asetuksen, valitse "Sleep Mode     |  |  |
|                               | (Virransäästötila)" -valikosta "OFF (Pois päältä)"                   |  |  |
|                               | "Setting (Asetukset)" - "Operation (Toiminta)" - "Sleep Mode"        |  |  |
|                               | (Virransäästötila)" sivu 29                                          |  |  |
|                               |                                                                      |  |  |

### Ongelmia heijastusta aloitettaessa

#### Virta ei kytkeydy päälle

| Oletko painanut [Power (Virta)]<br>-painiketta?                         | Paina (On) kaukosäätimestä tai Orjektorin ohjauspaneelista.                                                                                                    |
|-------------------------------------------------------------------------|----------------------------------------------------------------------------------------------------|
| Onko "Child Lock<br>(Lapsilukko)" -asetus "ON<br>(Päällä)"?             | <ul> <li>Jos valikkokomennon "Child Lock (Lapsilukko)" asetuksena on "ON (Päällä)", paina projektorin ohjauspaneelista noin 3 sekunnin ajan tai paina noin kaukosäätimestä halutessasi kytkeä virran päälle.</li> <li>Setting (Asetukset)" - "Operation (Toiminta)" - "Child Lock (Lapsilukko)" sivu 29</li> </ul>  |
| Ovatko kaikki merkkivalot pois<br>päältä?                               | Irrota virtajohto ja kytke se uudelleen. 🖝 sivu 14<br>Tarkista virtakytkin tarkistaaksesi, saako laite virtaa.                                                                                                    |
| Syttyvätkö ja sammuvatko<br>merkkivalot, kun virtajohtoon<br>kosketaan? | Kytke virta pois päältä, irrota virtajohto ja kytke se uudelleen. Jos tämä ei ratkaise ongelmaa, vika on todennäköisesti virtajohdossa. Ota sitten yhteyttä myyjään tai lähimpään osoitteeseen, joka löytyy "Kansainväliset takuuehdot" -otsikon alta <i>Turvaohjeet/Maailmanlaajuiset takuuehdot</i> - vihkosesta. |

### Muita ongelmia

Ääntä ei kuulu tai se on heikko

| Onko äänilähde kytketty oikein?              | Tarkista, että kaapeli on kytketty [Audio]-tuloporttiin. |
|----------------------------------------------|----------------------------------------------------------|
| Onko äänenvoimakkuus säädetty minimitasolle? | Säädä äänenvoimakkuus niin että ääni kuuluu. 🖝 sivu 17   |
| Onko A/V-mykistystila päällä?                | Paina 🕲 kaukosäätimestä A/V-mykistyksen peruuttamiseksi. |

#### Kaukosäädin ei toimi.

| Onko kaukosäädintä<br>käytettäessä sen lähetysalue<br>suunnattuna kaukosäätimen<br>vastaanottoaluetta kohti<br>projektorissa? | Suuntaa kaukosäädin kaukosäätimen vastaanottoaluetta kohti<br>projektorissa.<br>Kaukosäätimen toimintakulma on noin ±30° vaakasuunnassa ja noin<br>±15° pystysuunnassa. 🖝 sivu 13                                                                                                    |
|----------------------------------------------------------------------------------------------------|----------------------------------------------------------------------------------------------------|
| Onko kaukosäädin liian<br>kaukana projektorista?                                                                              | Kaukosäätimen toiminta-alue on noin 6 m. 🖝 sivu 13                                                                                                    |
| Paistaako suora auringonvalo<br>tai loistelamppujen voimakas<br>valo kaukosäätimen<br>vastaanottoalueelle<br>projektorissa.   | Asenna projektori tilaan, jossa voimakas valo ei paista<br>kaukosäätimen vastaanottoalueelle projektorissa.                                                                                                    |
| Ovatko paristot lopussa tai<br>onko paristot asetettu<br>paikalleen oikein?                                                   | Aseta uudet patterit paikalleen ja varmista, että ne tulevat oikein päin. ☞ sivu 13                                                                                                    |
| Onko kaukosäätimen<br>painiketta painettu yli<br>30 sekuntia!                                                                 | Jos jotakin kaukosäätimen painiketta pidetään alaspainettuna yli 30<br>sekuntia, kaukosäädin lakkaa lähettämästä signaaleja<br>(kaukosäätimen virransäästötila). Sen tarkoituksena on estää<br>paristoja kulumasta, jos jotakin pannaan kaukosäätimen päälle. Kun<br>painike vapautetaan, kaukosäädin toimii jälleen normaalisti. |

Tässä osassa kuvataan kunnossapitotehtäviä kuten projektorin puhdistus ja kulutusosien osien vaihto.

### Puhdistus

Projektori täytyy puhdistaa, jos se likaantuu tai jos heijastettujen kuvien laatu alkaa heikentyä.

**Huom!** Lue erillisestä *Turvaohjeet/Maailmanlaajuiset takuuehdot* -vihkosesta tarkat ohjeet projektorin turvallisesta käsittelystä puhdistuksen aikana.

### Ilmansuodattimen ja ilmanottoaukon puhdistus

Jos ilmansuodatin tai ilmanottoaukko tukkeutuvat liasta, esiin tulee sanoma "The projector is overheating. Clean or replace the air filter and lower the room temperature (Projektori on ylikuumenemassa. Puhdista tai vaihda ilmansuodatin ja alenna huonelämpötilaa)" tulee esiin ja suodatin tai aukko täytyy puhdistaa.

Tee se kääntämällä projektori ylösalaisin, ja käytä pölynimuria.

| Huom! | Jos pölyä kerääntyy ilmansuodattimeen tai<br>ilmaottoaukkoon, se voi aiheuttaa projektorin<br>sisälämpötilan nousun, ja tämä voi johtaa<br>toimintaongelmiin ja optisen laitteen käyttöiän |
|-------|----------------------------------------------------------------------------------------------------|
|       | lyhenemiseen. On suositeltavaa puhdistaa nämä<br>osat vähintään kerran kolmessa kuukaudessa.<br>Puhdistus on tehtävä useammin, jos projektoria<br>käytetään erityisen pölyisissä tiloissa. |

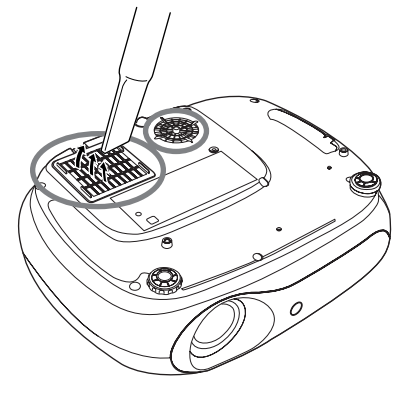

#### Projektorikotelon puhdistus

Puhdista projektorikotelo pyyhkimällä se hellävaraisesti pehmeällä liinalla.

Jos projektori on erityisen likainen, kostuta liina hieman neutraalia pesuainetta sisältävällä vedellä ja väännä kuivaksi ennen projektorikotelon pyyhkimistä. Pyyhi kotelo vielä uudelleen pehmeällä, kuivalla liinalla.

**Huom!** Älä käytä projektikotelon puhdistamiseen haihtuvia aineita kuten vaha, alkoholi tai tinneri. Ne voivat aiheuttaa kotelon vääntymistä ja pintakerroksen hilseilyä.

#### Linssin puhdistus

Käytä erikseen hankittavaa ilmapuhallinta, tai pyyhi linssi hellävaraisesti linssinpuhdistuspaperilla.

Huom! Älä hankaa linssiä karheilla materiaaleilla tai altista linssiä iskuille, koska se vaurioituu helposti.

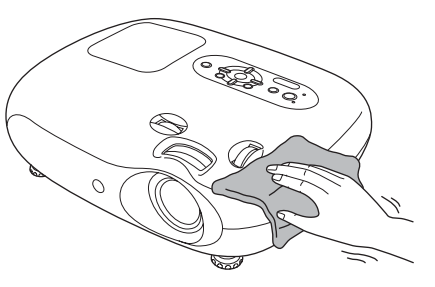

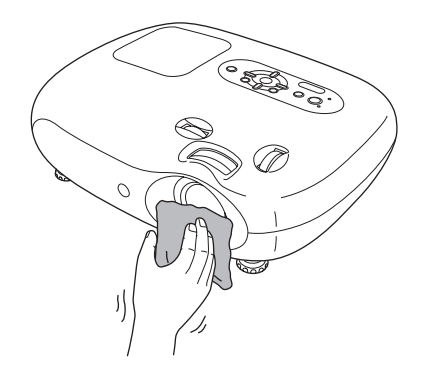

### Kulutusosien vaihtoajat

#### Ilmansuodattimen vaihtoaika

Jos ilmansuodatin on rikkoutunut tai "Replace (Vaihda)" -sanoma tulee esiin, vaikka puhdistus on tehty.

Vaihda erikseen hankittavaan ilmansuodattimeen.

"Ilmansuodattimen vaihtaminen" sivu 42

#### Lampun vaihtoaika

• Viesti "Replace the lamp (Vaihda lamppu)." näkyy kankaalla projektorin käynnistyessä.

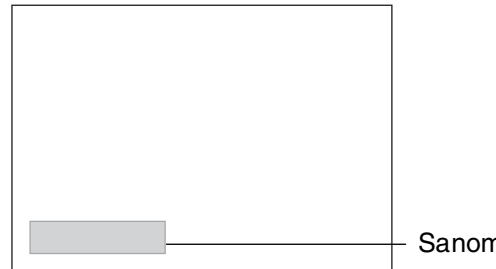

Sanoma tulee esiin.

• Heijastetut kuvat muuttuvat tummemmiksi ja laatu alkaa huonontua.

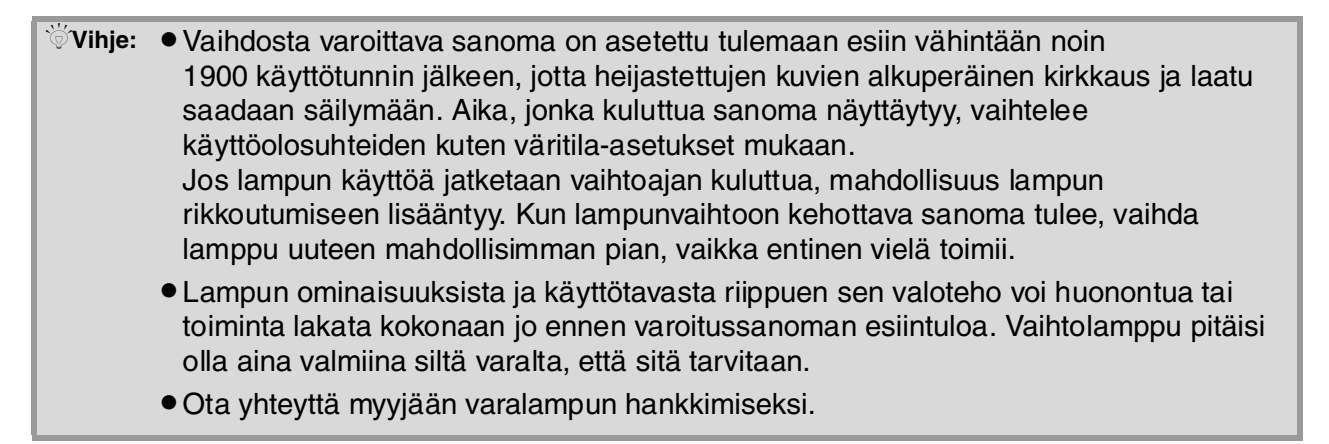

### Kulutusosien vaihtaminen

#### Ilmansuodattimen vaihtaminen

Vihje: Hävitä käytetyt Kytke virta pois päältä, 2 Poista ilmansuodattimen kansi. odota niin kauan että ilmansuodattimet projektori jäähtyy ja paikallisten kuuluu "piip piip"-ääni. määräysten Irrota sitten virtajohto. mukaisesti. Ilmansuodatin: polypropeenia Pistä sormi salvan alle ja vedä sitä ylöspäin. Lampun vaihtaminen 1 Kytke virta pois päältä, Poista lampun kansi. Huom! odota niin kauan että projektori jäähtyy ja Jos lamppu lakkaa kuuluu "piip piip"-ääni. toimimasta ja on Irrota sitten virtajohto. vaihdettava, on \* Odota niin kauan että olemassa vaara, että lamppu jäähtyy (vie noin lamppu on jo rikki. Kävtä kannen irrottamiseen 1 tunnin). Jos vaihdetaan lamppua (lisävarusteena hankitun lampun pakkaukseen sisältyvää) kattoon asennettuun ruuvimeisseliä työntämällä se projektoriin, täytyy aina lampun avauskytkimeen. ottaa huomioon, että lamppu voi olla rikki, 6 Kiristä kunnolla lampun Pane lampun kansi minkä vuoksi sitä on kiinnitysruuvit. paikoilleen. käsiteltävä äärimmäisen varovaisesti poiston (2) aikana. On myös seisottava projektorin sivulla, ei sen alla.

#### Lampun käyttöajan uudelleen asettaminen

Lampun käyttöaika täytyy aina asettaa uudelleen lampun vaihdon jälkeen. Projektorissa on sisäänrakennettu laskuri, joka valvoo lampun käyttöaikaa. Kun kumulatiivinen käyttöaika saavuttaa tietyn pisteen, esiin tulee vaihtotarpeesta kertova varoitussanoma.

Paina 💿 virran kytkemiseksi pois päältä. 2 Paina M määritysvalikon avaamiseksi.

9P

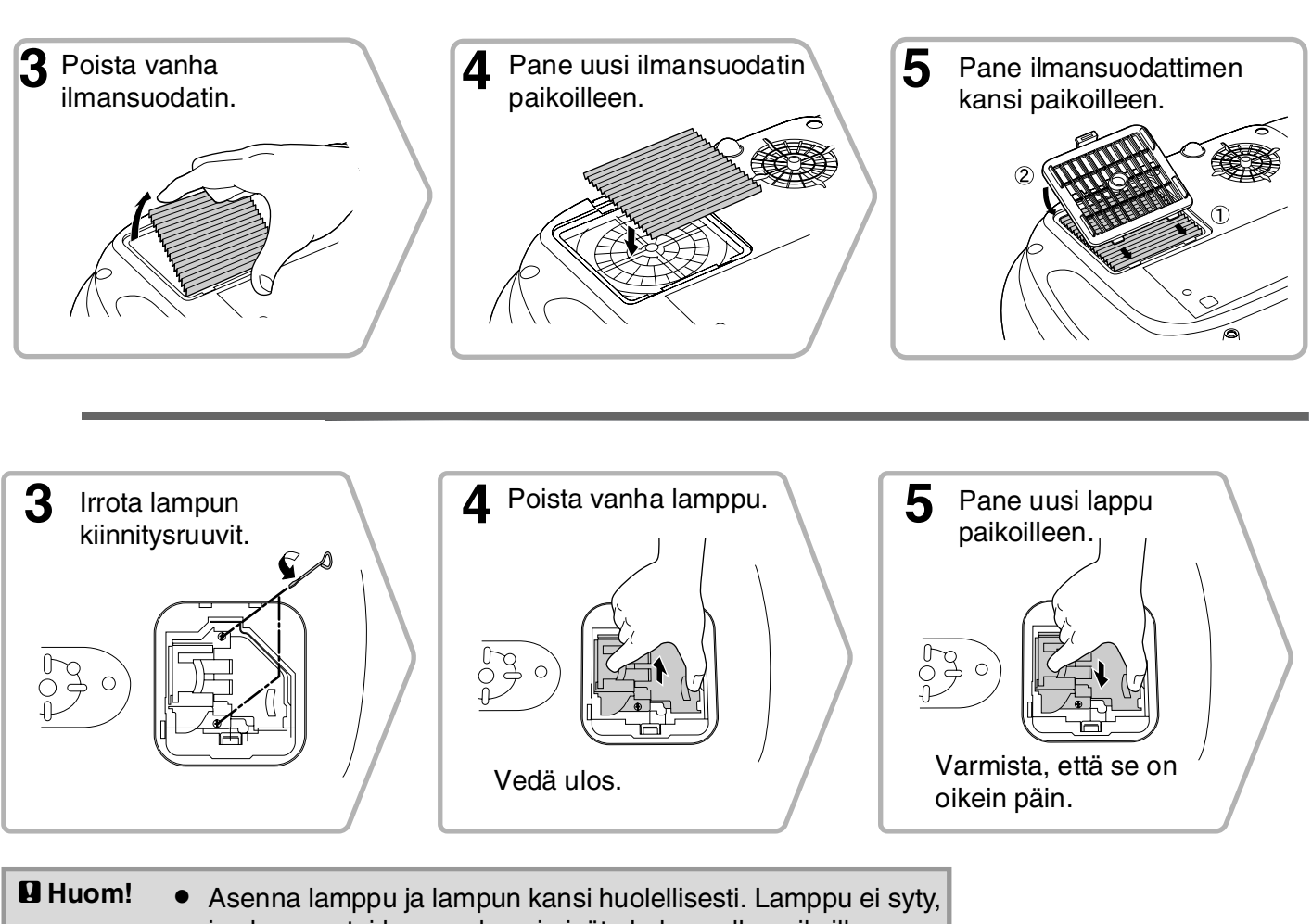

- jos lamppu tai lampun kansi eivät ole kunnolla paikoillaan.
- Lamppu sisältää elohopeaa. Hävitä käytetyt lamput paikallisten määräysten mukaisesti.

| <b>3</b> Valitse "Reset (Palautus)"-<br>valikosta "Lamp - Hours Reset<br>(Lampun käyttöajan palautus)". | 4 Valitse "Yes (Kyllä)" ja<br>paina 🗪.                                                            |  |
|----------------------------------------------------------------------------------------------------|---------------------------------------------------------------------------------------------------|--|
| Inage Reset All Return<br>Settings<br>Info<br>Reset<br>[Esc]:Return []:Select [Enter]:Enter [Menu]:Exit | [Lamo-Hours Reset]<br>Execute?<br>Yes • No<br>[Esc]:Return [+]:Select [Enter]:Execute [Menu]:Exit |  |

Liite

Myynnissä on seuraavia lisävarusteita, jos tarpeen. Tämä lisävarusteluettelo on kesäkuulta 2005. Lisävarusteisiin voi tulla muutoksia ilman erillistä ilmoitusta. Vaihtelee ostomaan mukaan.

| Lamppuyksikkö                                                                            | ELPLP33                       | Pehmyt kantolaukku                                                                                                    | ELPKS54                  |  |
|------------------------------------------------------------------------------------------|-------------------------------|----------------------------------------------------------------------------------------------------|--------------------------|--|
| (1 varalamppu, 1 vararuuvimeisseli)<br>Käytä varalamppuna loppuunkulutetuille lampuille. |                               | Käytä tätä laukkua, jos sinun täytyy kantaa projektoria kädessä.                                                                      |                          |  |
| Ilmansuodatinsarja                                                                       | ELPAF09                       | VGA-HD15 PC-kaapeli (1,8 m)                                                                                                    | ELPKC02                  |  |
| (1 ilmansuodatin)<br>Käytä varaosana vanhoille ilmansuoda                                | ttimille                      | VGA-HD15 PC-kaapeli (3 m)<br>VGA-HD15 PC-kaapeli (20 m)                                                                               | ELPKC09<br>ELPKC10       |  |
|                                                                                          |                               | (D-miniliit. 15-nap./D-miniliit.15-nap. varten)<br>Käytä projektorin liittämiseen tietokoneeseen.                                     |                          |  |
| 50" kannettava valkokangas                                                               | ELPSC06                       |                                                                                                    |                          |  |
| Pienikokoinen valkokangas, jota on helppo kantaa.<br>( <u>Kuvasuhde</u> ) 4:3)           |                               | Kattoasennusteline*                                                                                                    | ELPMB19                  |  |
|                                                                                          |                               | (sisältäen asennuslevyn)<br>Käytä, kun asennat projektorin kattoon.                                                                   |                          |  |
| 80" kannettava valkokangas<br>80" kannettava valkokangas<br>100" kannettava valkokangas  | ELPSC07<br>ELPSC08<br>ELPSC10 | Asennusputki 600 (600 mm/valkoiner                                                                                                    | ו)*                      |  |
| Kannettava rullautuva valkokangas. (Kuvasuhde 4:3)                                       |                               | ELPFP07                                                                                                    |                          |  |
|                                                                                          |                               | Käytä, kun asennat projektorin korkeaan tai<br>paneloituun kattoon                                                                    |                          |  |
| 80" Jousivalkokangas                                                                     | ELPSC15                       | puneroritium nuttoon.                                                                                                    |                          |  |
| Ylösrullattava valkokangas.<br>(Kuvasuhde 16:9)                                          |                               | *Projektorin ripustamiseksi katosta täytyy<br>erityistä asennusmenetelmää. Ota yhteyttä<br>ostopaikkaan, jos haluat käyttää tätä mene | käyttää<br>ä<br>etelmää. |  |
| Valkokankaan jalusta                                                                     | ELPSCST01                     |                                                                                                    |                          |  |
| Jalusta 80" jousivalkokankaalle.                                                         |                               |                                                                                                    |                          |  |

### Luettelo tuetuista monitorinäytöistä

Asetuksista riippuen lähettävän näytön kuvatarkkuus muuttuu hieman.

#### Komponenttivideog\*

| <u>Komponenttivideog</u> <sup>#</sup>         |                                 | 4:3 16:9 : Kuvası | uhde Yksiköt: Pisteitä |                 |
|-----------------------------------------------|---------------------------------|-------------------|------------------------|-----------------|
| Signaali                                      | Kuvatarkkuus                    | Kuvasuhdetila     |                        |                 |
| Signaali                                      |                                 | Normaali          | Litistys               | Zoomaus         |
| <u>SDTV</u> <sup>►</sup> (525i, 60Hz)<br>(D1) | 640×480<br>640×360 <sup>*</sup> | 640×480<br>4:3    | 854×480<br>16:9        | 854×480<br>16:9 |
| SDTV(625i, 50Hz)                              | 768×576<br>768×432*             | 640×480<br>[4:3]  | 854×480<br>16:9        | 854×480<br>16:9 |
| SDTV(525p)<br>(D2)                            | 640×480<br>640×360 <sup>*</sup> | 640×480<br>4:3    | 854×480<br>16:9        | 854×480<br>16:9 |
| SDTV(625p)                                    | 768×576<br>768×432*             | 640×480<br>4:3    | 854×480<br>16:9        | 854×480<br>16:9 |
| <u>HDTV</u> <sup>₩</sup> (750p)16:9<br>(D4)   | 1280×720                        | 854×480<br>16:9   | -                      | -               |
| HDTV(1125i)16:9<br>(D3)                       | 1920×1080                       | 854×480<br>16:9   | -                      | -               |

\*Letterbox-signaali

#### Komposiittivideo»/S-Video»

| Signaali                                               | Kuvatarkkuus        | Kuvasuhdetila    |                   |                   |
|--------------------------------------------------------|---------------------|------------------|-------------------|-------------------|
| Signaan                                                | Nuvalainnuus        | Normaali         | Litistys          | Zoomaus           |
| TV( <u>NTSC</u> ♥♥)                                    | 640×480<br>640×360* | 640×480<br>[4:3] | 854×480<br>16.9   | 854×480<br>[16:9] |
| $(\underline{PAL}^{\flat}, \underline{SECAM}^{\flat})$ | 768×576<br>768×432* | 640×480<br>4:3   | 854×480<br>[16:9] | 854×480<br>[16:9] |

\*Letterbox-signaali

#### **RGB-video/tietokone**

| Cirraali                                                       | Kunnetenklanne                            | Kuvasuhdetila |          |         |
|----------------------------------------------------------------|-------------------------------------------|---------------|----------|---------|
| Signaali                                                       | Kuvatarkkuus                              | Normaali      | Litistys | Zoomaus |
| <u>VGA</u> ₩60                                                 | $640 \times 480$<br>$640 \times 360^{*2}$ | 640×480       | 854×480  | 854×480 |
| VESA72/75/85, iMac <sup>*1</sup>                               | $640 \times 480$<br>$640 \times 360^{*2}$ | 640×480       | 854×480  | 854×480 |
| <u>SVGA</u> <sup>→</sup> 56/60/72/75/85,<br>iMac <sup>*1</sup> | $800 \times 600$<br>$800 \times 450^{*2}$ | 640×480       | 854×480  | 854×480 |
| $\frac{\underline{\text{XGA}}}{\text{iMac}} 60/70/75/85,$      | 1024×768<br>1024×576 <sup>*2</sup>        | 640×480       | 854×480  | 854×480 |
| MAC13"                                                         | 640×480                                   | 640×480       | 854×480  | 854×480 |
| MAC16"                                                         | 832×624                                   | 640×480       | 854×480  | 854×480 |
| MAC19"                                                         | 1024×768                                  | 640×480       | 854×480  | 854×480 |
| SDTV(525i, 60Hz)                                               | 640×480<br>640×360 <sup>*2</sup>          | 640×480       | 854×480  | 854×480 |
| SDTV(525p)                                                     | $640 \times 480$<br>$640 \times 360^{*2}$ | 640×480       | 854×480  | 854×480 |
| SDTV(625i, 50Hz)                                               | 768×576<br>768×432 <sup>*2</sup>          | 640×480       | 854×480  | 854×480 |
| SDTV(625p)                                                     | 768×576<br>768×432 <sup>*2</sup>          | 640×480       | 854×480  | 854×480 |
| HDTV(750p)                                                     | 1280×720                                  | 854×480       | -        | -       |
| HDTV(1125i)                                                    | 1920×1080                                 | 854×480       | -        | -       |

\*1 Kytkentä ei ole mahdollinen, jos laitteessa ei ole VGA-lähtöporttia.

\*2 Letterbox-signaali

Sellaistenkin signaalien heijastaminen, joita yllä olevassa taulukossa ei ole lueteltu, voi olla mahdollista. Sellaiset signaalit eivät kuitenkaan todennäköisesti tue kaikkia toimintoja.

[4:3] [16.9]: Kuvasuhde Yksiköt: Pisteitä

### **Tekniset tiedot**

| Tuotteen nimi      | Kotiprojektori EMP-TW20                                               |                 |          |                                      |
|--------------------|-----------------------------------------------------------------------|-----------------|----------|--------------------------------------|
| Mitat              | 373 (L) × 111 (K) × 295 (S) mm (ei sisällä jalkoja)                   |                 |          |                                      |
| Paneelin koko      | 0,55 tuumaa                                                           |                 |          |                                      |
| Näyttömenetelmä    | Polysilikoni TFT-aktiivimatriisi                                      |                 |          |                                      |
| Kuvatarkkuus       | 409 920 kuvapistettä (854 (L) × 480 (K) pistettä) × 3                 |                 |          |                                      |
| Pyyhkäisytaajuus   | Analoginen Pikselikello :13,5 – 110 MHz                               |                 |          |                                      |
|                    |                                                                       | Vaaka           | :15 – 92 | kHz                                  |
|                    |                                                                       | Pysty           | :50 - 85 | Hz                                   |
| Tarkennuksen säätö | Manuaalinen                                                           |                 |          |                                      |
| Zoomauksen säätö   | Manuaalinen (noin. 1 : 1.5)                                           |                 |          |                                      |
| Linssin siirto     | Manuaalinen (Enintään: noin 50 % pystysuunnassa, 25 % vaakasuunnassa) |                 |          |                                      |
| Lamppu (valolähde) | UHE-lamppu, 135 W, malli nro: ELPLP33                                 |                 |          |                                      |
| Maks.audiolähtö    | 1W monauraalinen                                                      |                 |          |                                      |
| Kaiutin            | 1                                                                     |                 |          |                                      |
| Virtalähde         | 100- 240VAC 50/60Hz 2,3-1,0A                                          |                 |          |                                      |
|                    | Virrankulutus                                                         |                 |          |                                      |
|                    | Valmiustila: $4.0W(100-120V)$ , $5.0W(200-240V)$                      |                 |          |                                      |
| Toimintalämpötila  | $+5^{\circ} - +35^{\circ}C$ (Ei vesihuurua)                           |                 |          |                                      |
| Säilytyslämpötila  | -10° – +60°C                                                          | (Ei vesihuurua) | )        |                                      |
| Paino              | Noin 3,5 kg                                                           |                 |          |                                      |
| Portit             | TuloA                                                                 |                 | 1        | RCA-liitin × 4                       |
|                    | TuloB                                                                 |                 | 1        | D-miniliitin 15-nap.(naaras) sininen |
|                    | Videotulo                                                             |                 | 1        | RCA-liitin                           |
|                    | S-Videotulo                                                           |                 | 1        | Mini-DIN 4-nap.                      |
|                    | Audiotulo                                                             |                 | 1        | RCA-liitin $\times 2$ (V, O)         |
|                    | Ohjaus (RS-2                                                          | 32C)            | 1        | D-liitin 9-nap.(uros)                |

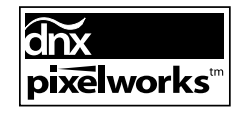

Pixelworks DNX<sup>TM</sup> IC:itä käytetään tässä projektorissa.

Kallistuskulma

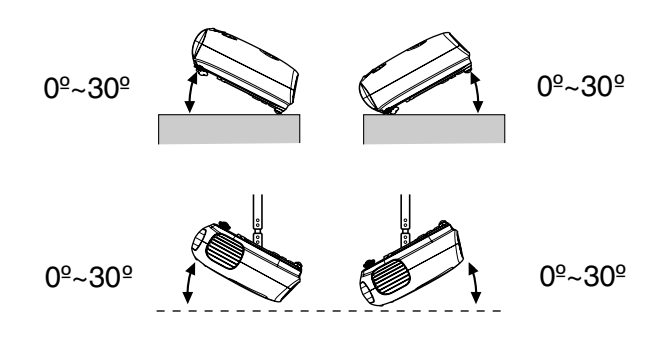

Jos projektori säädetään yli 30°, se voi vioittaa projektoria ja aiheuttaa onnettomuuden.

### **RS-232C-kaapelit**

- Liittimen muoto
- : D-liitin 9-nap.(uros)
- Projektorin tuloliitin
- : Ohjaus (RS-232C)

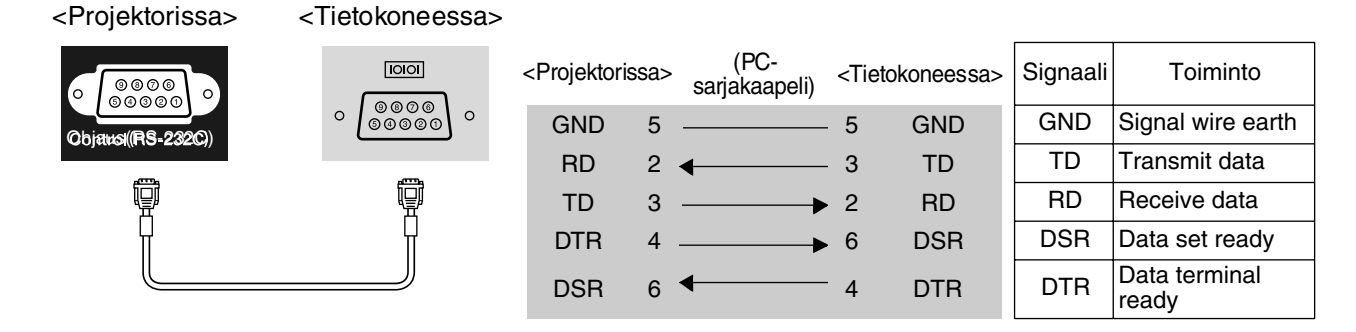

#### Turvallisuus

USA UL60950 Third Edition Kanada CSA C22.2 No.60950 Euroopan yhteisö Pienjännitedirektiivi (73/23/EEC) IEC60950 3rd Edition

#### EMC

USA FCC Part 15B Class B (DoC) Kanada ICES-003 Class B

Euroopan yhteisö EMC-direktiivi (89/336/EEC) EN55022, Class B EN55024 IEC/EN61000-3-2 IEC/EN61000-3-3

Australia/Uusi-Seelanti AS/NZS CISPR 22:2002 Class B

### Sanasto

Seuraavassa selitetään joitakin tässä oppaassa käytettyjä termejä, jotka voivat olla vähemmän tuttuja tai joita ei ole selitetty itse käsikirjassa. Lisätietoa voi hankkia muista myytävänä olevista julkaisuista.

#### HDTV

Lyhenne sanoista High-Definition Television (teräväpiirtotelevisio). Sillä tarkoitetaan teräväpiirtojärjestelmiä, jotka tyydyttävät seuraavat ehdot:

- Pystyresoluutio 750p tai 1125i tai isompi
- (p = progressivinen), i = lomitettu)
- Ruudun kuvasuhde 16:9
- Dolby Digital -äänen vastaanotto ja toisto (eli lähetys)

#### Jäähdytys

Tämä on prosessi, jossa projektorin lamppu jäähdytetään sen kuumennuttua projektoria käytettäessä. Se tapahtuu automaattisesti, kun kaukosäätimen tai projektorin ohjauspaneelin [Power (Virta)] -painiketta on painettu projektorin sammuttamiseksi. Älä irrota virtajohtoa jäähdytyksen ollessa meneillään tai muuten jäähdytys ei toimi kunnolla. Jos jäähdytystä ei anneta viedä loppuun, projektorin lamppu ja sisäosat jäävät korkeaan lämpötilaan, ja tämä voi lyhentää lampun käyttöikää tai aiheuttaa ongelmia projektorin toiminnassa. Projektorin jäähdytykseen menee noin 20 sekuntia. Todellinen aika riippuu ympäröivän ilman lämpötilasta.

#### Komponenttivideo

Videosignaaleja, joissa videon kirkkaus- ja värisignaalit on erotettu paremman kuvanlaadun saamiseksi. Teräväpiirtotelevisiossa (HDTV) sillä tarkoitetaan kuvia, jotka koostuvat kolmesta erillisestä signaalista: Y (luminanssisignaali), ja Pb ja Pr (värierosignaalit).

#### Komposiittivideo

Videosignaaleja, joissa videon kirkkaus- ja värisignaalit on yhdistetty. Kotivideolaitteissa yleisesti käytetty signaalityyppi (<u>NTSC</u>), <u>PAL</u>) ja <u>SECAM</u>) formaatit). Videosignaaleja, jotka koostuvat väripalkkisignaaliin sisältyvästä kantoaaltosignaalista Y (luminanssisignaali) ja kroma- eli värisignaalista (CbCr).

#### Kontrasti

Kuvan vaaleitten ja tummien alueiden suhteellista kirkkautta voidaan lisätä tai vähentää, jotta teksti ja kuvat erottuvat selvemmin tai jotta ne näyttävät pehmeämmiltä.

#### Kuvasuhde

Kuvan pituuden ja korkeuden välinen suhde. HDTVkuvien kuvasuhde on 16:9 ja ne näyttävät venytetyiltä. Normaalikuvien kuvasuhde on 4:3.

#### Lomitus

Kuvanpyyhkäisymenetelmä, jossa käytetty signaalin kaistaleveys on noin puolet siitä mitä peräkkäispyyhkäisyyn vaaditaan lähetettäessä kuvia, joilla on sama pysäytyskuvan resoluutio.

#### NTSC

Lyhenne sanoista National Television Standards Committee ja maanpäällisten analogisten väritelevisiolähetysten käyttämä formaatti. Tätä formaattia käytetään Japanissa, Pohjois-Amerikassa ja Keski- ja Etelä-Amerikassa.

#### PAL

Lyhenne sanoista Phase Alternation by Line ja maanpäällisten analogisten väritelevisiolähetysten käyttämä formaatti. Tätä formaattia käytetään Länsi-Euroopan maissa Ranskaa lukuun ottamatta ja myös Aasian maissa kuten Kiina sekä Afrikassa.

#### Progressiivinen

Kuvanpyyhkäisymenetelmä, jossa yksittäisen kuvan juovat skannataan vuorotellen ylhäältä alas yksittäisen kuvan luomiseksi.

#### S-Video

Videosignaali, jossa luminanssiosa ja väriosa on erotettu paremman kuvanlaadun saamiseksi. Sillä tarkoitetaan kuvia, jotka koostuvat kahdesta erillisestä signaalista: Y (luminanssisignaali), ja C (värisignaali).

#### SDTV

Lyhenne sanoista Standard Definition Television. Sillä tarkoitetaan standarditelevisiojärjestelmiä, jotka eivät täytä <u>HDTV</u>)-ehtoja.

#### SECAM

Lyhenne sanoista Sequential Couleur A Memoire ja maanpäällisten analogisten väritelevisiolähetysten käyttämä formaatti. Tätä formaattia käytetään Ranskassa, Itä-Euroopassa ja entisessä Neuvostoliitossa, Lähi-Idässä ja Afrikassa.

#### Seuranta

Tietokoneiden signaalilähdöllä on erityinen taajuus. Jos projektorin taajuus ei ole sama kuin tämä taajuus, kuvista ei tule hyvälaatuisia. Näiden signaalien taajuuksien (aallonharjan ja -pohjan lukumäärä signaalissa) sovittamismenettelyä kutsutaan "seurannaksi". Jos seuranta ei tapahdu oikein, heijastettavissa kuvissa esiintyy leveitä pystyjuovia.

#### SVGA

Kuvasignaalityyppi, jonka resoluutio on 800 (vaakas.) x 600 (pystys.) pistettä ja jota käytetään IBM PC/ AT - yhteensopivissa tietokoneissa.

#### Synkr. (Synkronointi)

Tietokoneen signaalilähdöllä on erityinen taajuus. Jos projektorin taajuus ei ole sama kuin tämä taajuus, kuvista ei tule hyvälaatuisia. Näiden signaalien vaiheiden (aallonharjan ja -pohjan suhteellinen sijainti signaalissa) sovittamismenettelyä kutsutaan "synkronoinniksi". Jos signaalit eivät synkronoi, ongelmia kuten välkkyminen, sumuisuus ja vaakasuuntaiset häiriöt voi esiintyä.

#### Turvalukko

Laite, jonka suojakotelossa on reikä, jonka läpi voidaan pujottaa jokin erikseen hankittu varkaussuojakaapeli laitteen kiinnittämiksi pöytään tai pylvääseen. Tämä projektori on yhteensopiva Kensingtonin valmistaman Microsaver Security -järjestelmän kanssa.

#### Värin lämpö

Valoa säteilevän objektin lämpöisyys. Jos värin lämpö on korkea, värit saavat helposti sinertävän vivahteen. Jos värin lämpö on alhainen, värit saavat helposti punertavan vivahteen.

#### VGA

Kuvasignaalityyppi, jonka resoluutio on 640 (vaakas.) x 480 (pystys.) pistettä ja jota käytetään IBM PC/ AT yhteensopivissa tietokoneissa.

#### Virkistystaajuus

Näytön valoa lähettävä kenno säilyttää saman valotehon ja värin äärimmäisen lyhyen ajan. Tämän vuoksi kuva täytyy skannata useita kertoja sekunnissa kennon virkistämiseksi. Virkistystoimintojen määrää sekunnissa kutsutaan "virkistystaajuudeksi" ja se ilmoitetaan hertseinä (Hz).

#### XGA

Kuvasignaalityyppi, jonka resoluutio on 1024 (vaakas.) x 768 (pystys.) pistettä ja jota käytetään IBM PC/ AT - yhteensopivissa tietokoneissa.

#### YCbCr

Kantoaaltosignaali, joka sisältyy nykyaikaisten TVlähetysten käyttämään väripalkkisignaaliin. Nimi tulee Y (luminanssi) -signaalista ja CbCr (kroma [väri]) signaaleista.

#### YPbPr

Kantoaaltosignaali, joka sisältyy teräväpiirto-TV (HDTV) -lähetysten käyttämään väripalkkisignaaliin. Nimi tulee Y (luminanssi) -signaalista ja PbPr (väriero) -signaaleista.

### Hakemisto

### Α

| Äänenvoimakkuus      | .6,7,17,25,30 |
|----------------------|---------------|
| Alivalikko           |               |
| Aloitusruutu         |               |
| Asetustaso           |               |
| "Asetus"-valikko     |               |
| [Audio] -portti      |               |
| Auto                 |               |
| Automaattiset säädöt |               |
| A/V-mykistys         | 7             |

### С

| Cinema Filter                       | 21 |
|-------------------------------------|----|
| [Control (Ohjaus) (RS-232C)]-portti | 8  |

### Ε

| Edestä säädettävät jalat           | 6,16 |
|------------------------------------|------|
| Erikseen hankittavat lisävarusteet | 44   |

### H

| HDTV                  | 45       |
|-----------------------|----------|
| Heijastus             | 11,25,28 |
| Heijastusetäisyys     |          |
| Heijastuskuvan paikan |          |
| säätö                 |          |

### 

| Ihonsävy                            |
|-------------------------------------|
| Ilmanottoaukko 8                    |
| Ilmanottoaukon puhdistaminen40      |
| Ilmansuodatin                       |
| Ilmansuodattimen puhdistaminen 40   |
| Ilmansuodattimen vaihtaminen42      |
| "Image (Kuva)"-valikko24            |
| "Info (Info)"-valikko25             |
| [InputA (TuloA)] -portti 8,12,15,46 |
| [InputB (InputB)] -portti           |
|                                     |

### J

Jäähdytys......15,33

### K

| Kaiutin                   |               |
|---------------------------|---------------|
| Katto                     | 11,25,28      |
| Kaukosäädin               |               |
| Kieli                     |               |
| Kirkkaus                  |               |
| Komponenttivideo          |               |
| Komposiittivideo          |               |
| Kontrasti                 |               |
| Korkeapaikkatila          |               |
| Kuvalähteen valitseminen. |               |
| Kuvan koko                |               |
| Kuvanlaatu                |               |
| Kuvasuhde                 | 7,18,25,27,45 |
| Kuvatarkkuus              |               |
| Kuvatekstin zoomaus       | 19,25,28      |
| Käyttäjän logo            |               |
| Käytön merkkivalot        |               |
| -                         |               |

### L

| Lampun kansi                 | 6,42    |
|------------------------------|---------|
| Lampun käyttöaika            | 25      |
| Lampun käyttöajan palautus 2 | 5,31,42 |
| Lampun vaihtaminen           | 42      |
| Lapsilukko                   | 25,29   |
| Linssin puhdistus            | 40      |
| Linssin siirto               | 6,16    |
| Linssin suojus               | 6,14    |
| Litistys                     | 19      |
| Lähde                        | 25      |
| Lähdön skaalaus              | 25,28   |
|                              |         |

### Μ

|   | Merkkivalot               | 6,33  |
|---|---------------------------|-------|
|   | Muisti                    |       |
| 6 | Muistin lataus            | 24,27 |
| 4 | Muistin palautus          | 25,31 |
|   | Muistin tallennus         | 24,27 |
|   | Määritysvalikko           |       |
| 5 | Määritysvalikoiden käyttö | 32    |

### Ν

| Navigointipalkki  | 24    |
|-------------------|-------|
| Normal (Normaali) | 19    |
| Näyttö            | 25,29 |

### 0

| Ohjauspaneeli 6 |
|-----------------|
|-----------------|

### Ρ

| Paikka                      | 25,27   |
|-----------------------------|---------|
| Paristojen vaihtaminen      |         |
| Paristojen vaihtoaika       |         |
| (Kaukosäädin)               |         |
| Portti                      | 8,12,46 |
| Progressiivinen             | 25,27   |
| Projektorikotelon puhdistus | 40      |
| Projektorin kallistuksen    |         |
| korjaaminen                 |         |
| Pysäytyskuva                | 7       |
| Päävalikko                  |         |

### R

| Reset (Palautus)           | . 24, 25, 27, 30 |
|----------------------------|------------------|
| "Reset (Palautus)"-valikko |                  |
| Reset All (Palauta kaikki) |                  |
| RGB-Video                  | 12,45            |
| Ruudun koko                | 10               |
| Ruutu                      | 25,27            |

### S

| Sanoma            |         |
|-------------------|---------|
| SDTV              | 45      |
| Seuranta          |         |
| S-Video           | 8,12,45 |
| [S-Video] -portti |         |
| Synkr             |         |
| Synkr.tiedot      |         |
|                   |         |

### Т

| Tarkennuksen säätö     | 6,16          |
|------------------------|---------------|
| Taustaväri             | 25,30         |
| Tekniset tiedot        | 46            |
| Terävyys               | 24,26         |
| Tietokoneen kytkeminen | 12            |
| Toiminta               | 25,28         |
| Trapetsi               | .6,7,17,25,28 |
| Trapetsivääristymän    |               |
| korjaaminen            | 6,7,17        |
| Tuetut monitorinäytöt  | 45            |
| Tulosignaali           | 25,30         |
| -                      |               |

### V

| Valikoiden väri            |              |
|----------------------------|--------------|
| Valikot                    | 24           |
| Valintavalikko             | .15,18,20,22 |
| Varoitusten merkkivalo     | 6,33         |
| Videolähteeseen kytkeminen |              |
| [Video] -portti            | 8,12,46      |
| Videosignaali              |              |
| Virkistystaajuus           | 25           |
| Virran katkaiseminen       |              |
| Virransyöttö               |              |
| Virransäästötila           |              |
| Virtajohto                 | 14           |
| Värikylläisyys             |              |
| Värin lämpö                | 7,20,24,26   |
| Värisävy                   |              |
| Väritila                   | 7,18,24,26   |
|                            |              |

### Υ

| <br>VCbCr       | 12 |
|-----------------|----|
| Ylikuumeneminen | 12 |
| YPbPr           |    |
|                 |    |

#### Ζ

| Zoomauksen säätö6,10 | 6 |
|----------------------|---|
| Zoomaus19            | 9 |

Kaikki oikeudet pidätetään. Tämän julkaisun minkä tahansa osan jäljentäminen, tallentaminen tiedonhakujärjestelmään tai levittäminen missä muodossa tai millä tavalla tahansa, sähköisesti, mekaanisesti, valokopioimalla, tallentamalla tai muulla tavalla ilman SEIKO EPSON CORPORATIONin kirjallista lupaa on kielletty. Emme vastaa tähän julkaisuun sisältyvän tiedon käytöstä. Emme myöskään vastaa tähän julkaisuun sisältyvän tiedon käytöstä aiheutuvista vahingoista.

SEIKO EPSON CORPORATION ja sen tytäryhtiöt eivät ole vastuussa tämän tuotteen ostajalle tai kolmansille osapuolille aiheutuvista vahingoista, menetyksistä, kustannuksista tai kuluista, jotka johtuvat: onnettomuudesta, väärinkäytöksestä, tämän tuotteen väärinkäytöstä tai tälle tuotteelle tehdyistä luvattomista muunnos-, korjaus- tai muutostöistä tai (paitsi USA:ssa) SEIKO EPSON CORPORATIONin käyttö- ja huolto-ohjeiden noudattamatta jättämisestä.

SEIKO EPSON CORPORATION ei vastaa vahingoista tai ongelmista, jotka syntyvät minkä tahansa muun kuin SEIKO EPSON CORPORATIONin alkuperäisen tai sen hyväksymän lisätarvikkeen tai kulutustuotteen käytöstä.

#### Muuta huomioitavaa:

EPSON on SEIKO EPSON CORPORATIONin rekisteröity tavaramerkki.

3LCD-logo on SEIKO EPSON CORPORATIONin tavaramerkki.

Macintosh, Mac ja iMac ovat Apple Computer, Inc:n rekisteröityjä tavaramerkkejä.

IBM on International Business Machines Corporationin rekisteröity tavaramerkki.

Windows, WindowsNT ja VGA ovat Microsoft Corporationin tavaramerkkejä tai rekisteröityjä tavaramerkkejä USA:ssa.

Dolby on Dolby Laboratories:n tavaramerkki.

Pixelworks ja DNX ovat Pixelworks, Inc:n tavaramerkkejä

Myös muut julkaisussa käytetyt tuotenimet ovat vain tunnistamistarkoitukseen ja voivat olla omistajiensa tavaramerkkejä. EPSON ei omista mitään oikeuksia kyseisiin merkkeihin.

© SEIKO EPSON CORPORATION 2005. All rights reserved.

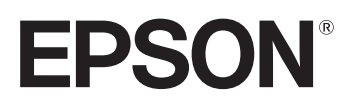